### Latitude 7410

Üzembe helyezés és műszaki adatok

1.0.0.0

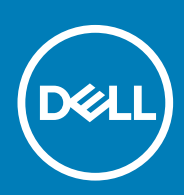

### Megjegyzés, Vigyázat és Figyelmeztetés

i MEGJEGYZÉS: A MEGJEGYZÉSEK a számítógép biztonságosabb és hatékonyabb használatát elősegítő, fontos tudnivalókat tartalmazzák.

FIGYELMEZTETÉS: A "FIGYELMEZTETÉS" üzenet hardver-meghibásodás vagy adatvesztés potenciális lehetőségére hívja fel a figyelmet, egyben közli a probléma elkerülésének módját.

VIGYÁZAT: A VIGYÁZAT jelzés az esetleges tárgyi vagy személyi sérülés, illetve életveszély lehetőségére hívja fel a figyelmet.

© 2020 Dell Inc. vagy leányvállalatai. Minden jog fenntartva. A Dell, az EMC és egyéb védjegyek a Dell Inc. vagy leányvállalatainak védjegyei. Minden egyéb névjegy a vonatkozó vállalatok védjegye lehet.

## Tartalomjegyzék

| Fejezetszám: 2: Ház áttekintése                       |    |
|-------------------------------------------------------|----|
| Kijelző felőli nézet                                  | 7  |
| Csuklótámasz nézete.                                  | 9  |
| Bal oldali nézet                                      |    |
| Jobb oldali nézet                                     |    |
| Alulnézet                                             |    |
| Üzemmódok                                             | 11 |
| Fejezetszám: 3: Gyorsgombok a billentyűzeten          | 14 |
| Fejezetszám: 4: Latitude 7410 – műszaki adatok        | 16 |
| Méretek és tömeg                                      | 16 |
| Processzorok                                          |    |
| Chipkészlet                                           | 17 |
| Operációs rendszer                                    |    |
| Memória                                               | 17 |
| External ports                                        |    |
| Belső csatlakozók                                     |    |
| Vezeték nélküli modul                                 |    |
| Hang                                                  |    |
| Tárolási                                              | 20 |
| Médiakártya-olvasó                                    | 20 |
| Billentyűzet                                          | 20 |
| Kamera                                                | 21 |
| Erintőpad                                             |    |
| Erintőpados mozdulatok                                |    |
| Ujjlenyomat-olvasó (opcionális)                       |    |
| Tápadapter                                            |    |
| Akkumulátor                                           |    |
| Kijelző                                               | 24 |
| GPU – integrált                                       |    |
| Számítógép használati környezete                      |    |
| Security                                              |    |
|                                                       |    |
| Fejezetszám: 5: Rendszerbeállítás                     |    |
| Belépés a BIOS-beállítási programba                   |    |
| Navigációs billentyűk                                 |    |
| Boot Sequence                                         |    |
| Egyszeri rendszerindítási menü                        |    |
| System setup options                                  |    |
| BIOS- (rendszerbeállító) és rendszerjelszavak törlése |    |

| Fejezetszám: 6: Szoftver                                       | 38 |
|----------------------------------------------------------------|----|
| -<br>Operációs rendszer                                        |    |
| Az audio-illesztőprogram letöltése                             |    |
| A video-illesztőprogram letöltése                              |    |
| Downloading the USB driver                                     |    |
| A WiFi-illesztőprogram letöltése                               | 40 |
| A memóriakártya-olvasó illesztőprogramjának letöltése          | 40 |
| Downloading the chipset driver                                 | 41 |
| A hálózati illesztőprogram letöltése                           | 41 |
|                                                                |    |
| Fejezetszám: 7: Segítség igénybevétele és a Dell elérhetőségei | 43 |

## A számítógép üzembe helyezése

#### Erről a feladatról

Ez a fejezet a Dell Latitude 7410 rendszer első üzembe helyezését, valamint az internetkapcsolat beállítását és a Dell-alkalmazások személyre szabását ismerteti.

#### Lépések

1. Csatlakoztassa a tápadaptert, és nyomja meg a bekapcsológombot.

| <br>Ex.     dr.     q.     q. |
|----------------------------------------------------------------------------------------------------|
|                                                                                                    |
|                                                                                                    |
|                                                                                                    |
|                                                                                                    |
|                                                                                                    |
|                                                                                                    |

(i) MEGJEGYZÉS: Elképzelhető, hogy az akkumulátor töltöttségének megőrzése érdekében a rendszer energiatakarékos üzemmódba kapcsol.

2. Fejezze be az operációs rendszer kezdeti beállítását.

#### Windows esetén:

a. Csatlakozzon hálózathoz a Windows frissítéséhez.

| Let's get connected                                                                                              |  |
|----------------------------------------------------------------------------------------------------|--|
| Pick a network and go online to finish setting up this device.                                                   |  |
| Connections                                                                                                    |  |
| Pr Network<br>Connected                                                                                          |  |
| Wi-Fi                                                                                                    |  |
| 9                                                                                                    |  |
| la managera de la companya de la companya de la companya de la companya de la companya de la companya de la comp |  |
| ° (c. Constantin                                                                                                 |  |
| (ii, ===                                                                                                    |  |
| Skip this step                                                                                                   |  |
| Ġ                                                                                                    |  |
|                                                                                                    |  |

(i) MEGJEGYZÉS: Ha biztonságos vezeték nélküli hálózatra csatlakozik, amikor a rendszer kéri, adja meg a vezeték nélküli hozzáféréshez szükséges jelszót.

b. Jelentkezzen be Microsoft-fiókjába, vagy hozzon létre egy fiókot.

| Make it yours                                                |         |
|--------------------------------------------------------------|---------|
| Your Microsoft account opens a world of benefits. Learn more |         |
| 04000000                                                     |         |
| Email or phone                                               |         |
| Password                                                     |         |
| Forgot my password                                           |         |
| No account? Create one!                                      |         |
| Microsoft privacy statement                                  |         |
|                                                              | Sign in |

#### c. A Support and Protection képernyőn adja meg elérhetőségi adatait.

#### Ubuntu esetén:

A beállítások elvégzéséhez kövesse a képernyőn megjelenő utasításokat. Az Ubuntu telepítésével és konfigurálásával kapcsolatos további információkért olvassa el a következő tudásbáziscikket: SLN151664 és SLN151748 a www.dell.com/support oldalon.

3. Keresse meg, és használja a Dell-alkalmazásokat a Windows Start menüben – ajánlott.

#### 1. táblázat: Dell-alkalmazások keresése

|    | Dell Termékregisztráció<br>Regisztrálja rendszerét a Dellnél.                                                                                                    |
|----|----------------------------------------------------------------------------------------------------|
|    | <complex-block></complex-block>                                                                                                    |
| oc | SupportAssist<br>Proaktív módon ellenőrzi a rendszer hardvereinek és szoftvereinek<br>állapotát.<br>(i) MEGJEGYZÉS: A garancia megújításához vagy<br>meghosszabbításához kattintson a garancia lejáratának<br>dátumára a SupportAssist oldalán. |
|    | <b>Dell Update</b><br>A segédprogram kritikus javításokkal és fontos eszköz-<br>illesztőprogramokkal látja el rendszerét.                                                                                                    |
|    | <b>Dell Digital Delivery</b><br>Szoftverek letöltésére, többek között a megvásárolt, de a rendszerre<br>nem előtelepített szoftverek letöltésére szolgál.                                                                                       |

### 4. (i) MEGJEGYZÉS: A Windows rendszerben esetlegesen előforduló hibák megkeresése és kijavítása érdekében hozzon létre helyreállítási meghajtót.

Készítsen helyreállító meghajtót a Windows rendszerhez. További információ: USB helyreállító meghajtó készítése a Windows rendszerhez.

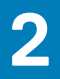

## Ház áttekintése

### Kijelző felőli nézet

### Hordozható számítógép

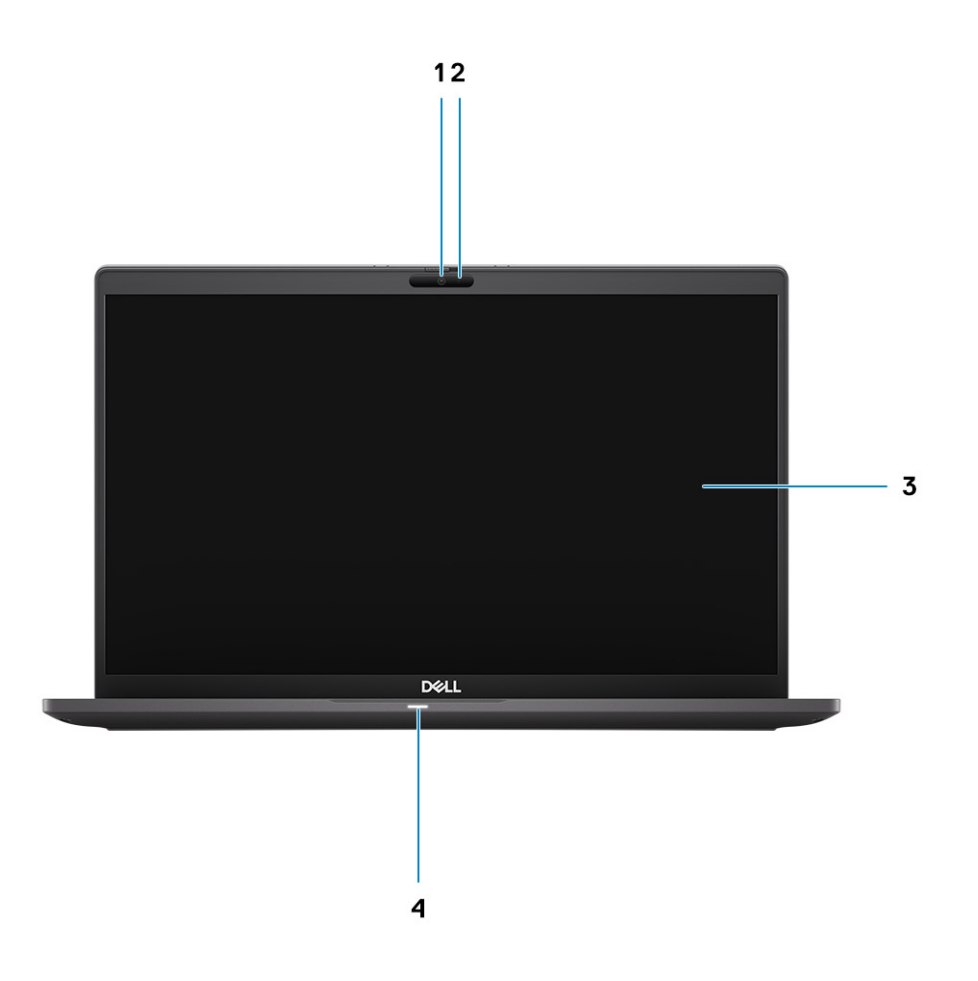

- 1. RGB vagy infravörös kamera (opcionális)
- 3. LCD-panel

- 2. Kamera állapotjelző LED-je
- 4. Akkumulátor állapotjelző LED-je

### 2 az 1-ben

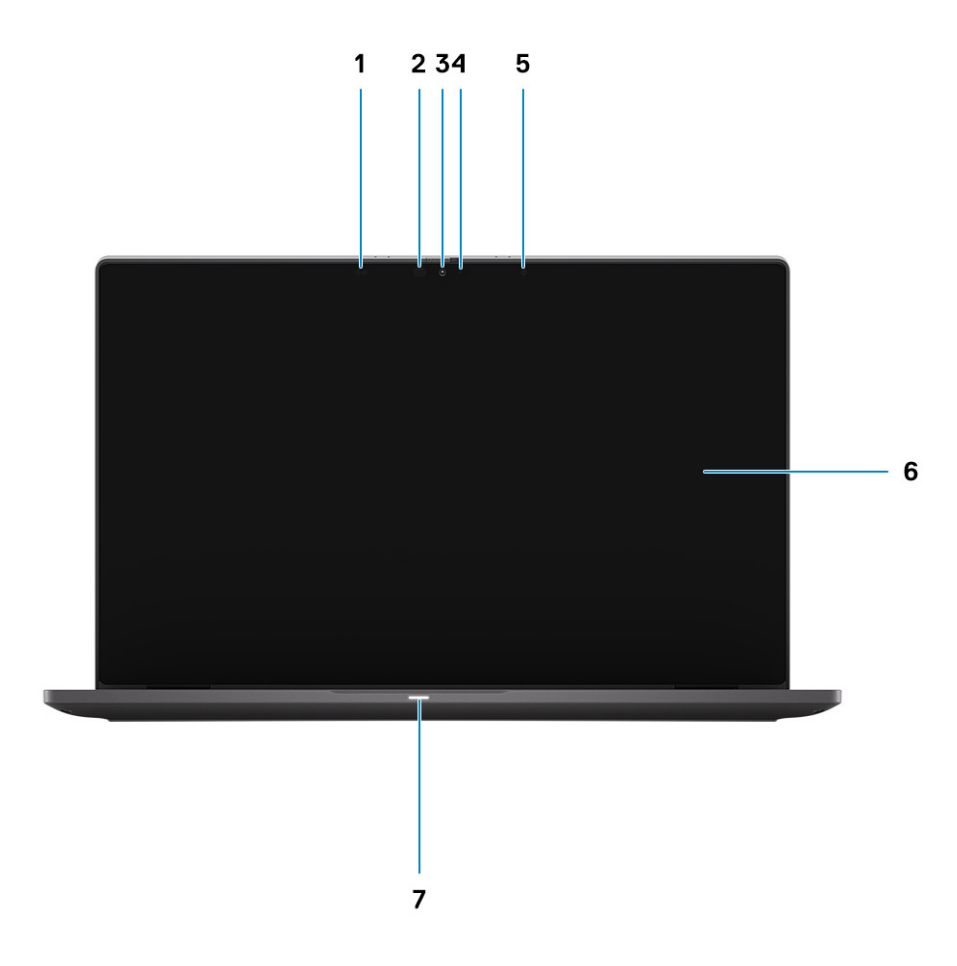

- 1. Közelségérzékelő
- 3. RGB vagy infravörös kamera (opcionális)
- 5. Környezeti világítás érzékelő (ALS)
- 7. Akkumulátor állapotjelző LED-je

- 2. Infravörös jeladó (opcionális)
- 4. Kamera állapotjelző LED-je
- 6. LCD-panel

### Csuklótámasz nézete

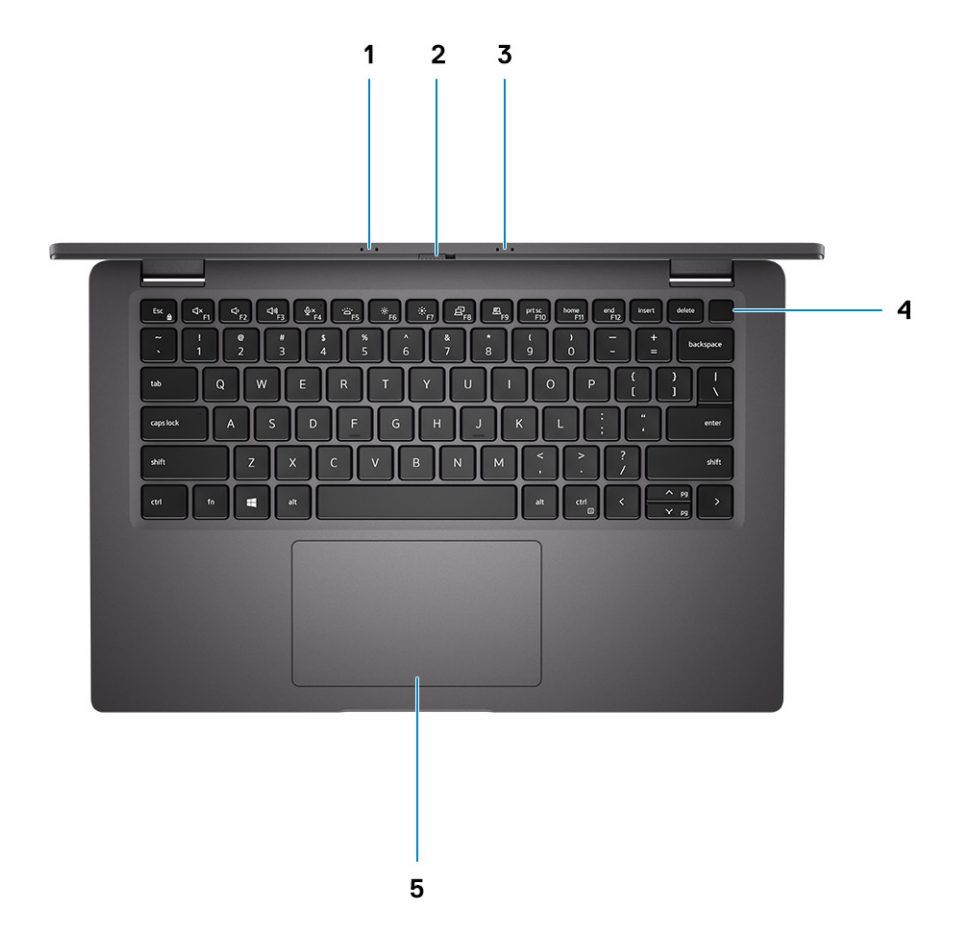

- 1. Tömbmikrofon
- 2. SafeView-kapcsolód
- 3. Tömbmikrofon
- 4. Bekapcsológomb (opcionális: ujjlenyomat-olvasó)
- 5. Érintőpad

### Bal oldali nézet

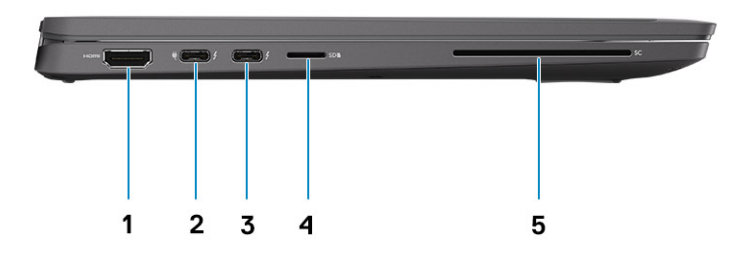

- 1. HDMI 2.0 port
- 2. USB 3.2 Gen 2 Type-C port DisplayPort (alt mód) funkcióval, Thunderbolt 3.0 Power Delivery (PD) funkcióval
- 3. USB 3.2 Gen 2 Type-C port DisplayPort (alt mód) funkcióval, Thunderbolt 3.0 tápellátással
- 4. micro-SD-kártyafoglalat
- 5. SmartCard-foglalat (opcionális)

### Jobb oldali nézet

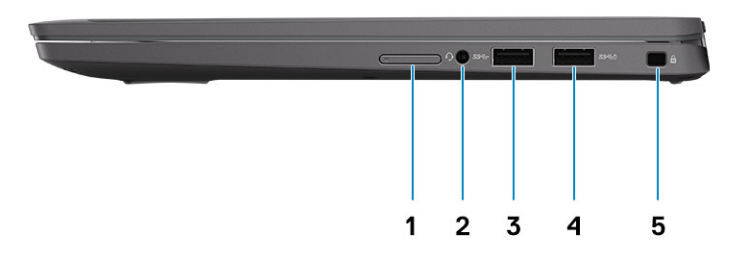

- 1. SIM kártya-foglalat (opcionális, csak WWAN-konfigurációval)
- 2. Univerzális audio jack csatlakozó
- 3. USB 3.2 Gen 1 Type-A port
- 4. USB 3.2 Gen 1 Type-A port, PowerShare funkcióval
- 5. Ék alakú zárnyílás

### Alulnézet

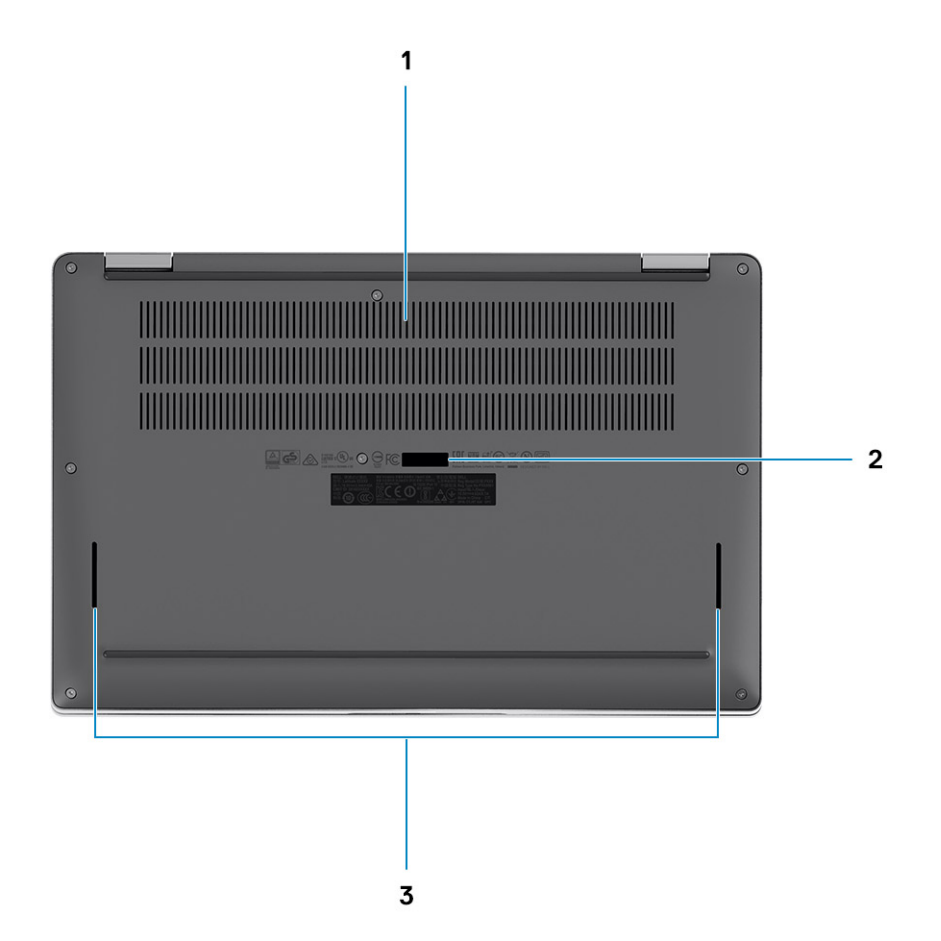

- 1. Hűtőventilátorok
- 2. Szervizcímke
- 3. Hangszórórácsok

## Üzemmódok

Ez a fejezet a Latitude 7410 laptop és 2 az 1-ben számítógép különféle használati üzemmódjait mutatja be:

### Notebook üzemmód

(i) MEGJEGYZÉS: Ez a használati üzemmód a laptop és a 2 az 1-ben konfigurációkra egyaránt vonatkozik.

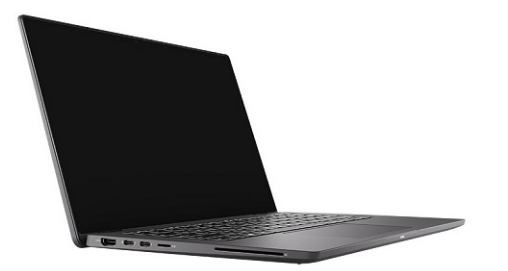

### 2 az 1-ben módok

(i) MEGJEGYZÉS: Ezek a használati üzemmódok csak a 2 az 1-ben konfigurációkra vonatkoznak.

### Táblagép mód

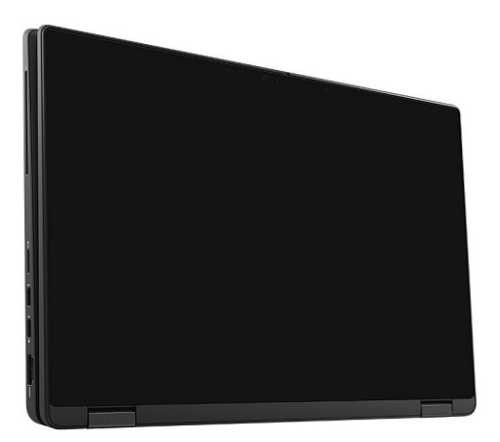

### Állvány mód

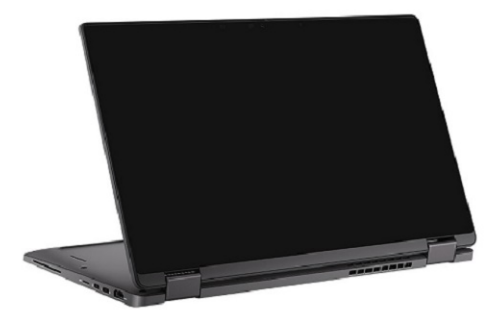

### Sátor mód

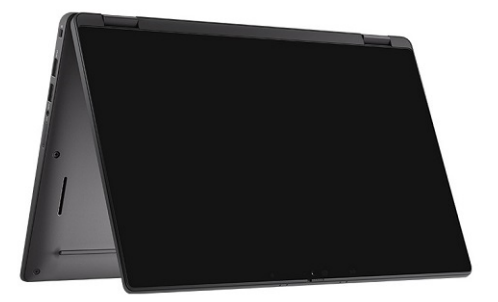

## Gyorsgombok a billentyűzeten

Ez a fejezet az egyes funkcióbillentyűkhöz, illetve azoknak a funkciózárral képzett kombinációihoz társított elsődleges és másodlagos funkciót ismerteti.

### (j) MEGJEGYZÉS: A billentyűzeten található karakterek a billentyűzet nyelvi konfigurációjától függően eltérhetnek. A billentyűparancsokhoz használt gombok minden nyelvkonfiguráció esetén ugyanazok.

A billentyűzet némely billentyűjét két szimbólum található. Ezek a billentyűk alternatív karakterek beírására, vagy másodlagos funkciók elvégzésére használhatók. A billentyű alsó részén mutatott szimbólum a billentyű lenyomása esetén bevitt karaktert jelöli. Ha a billentyűt a Shift billentyűvel együtt nyomja le, akkor a billentyű felső részén látható szimbólum kerül bevitelre. Ha például a 2 billentyűt nyomja meg, akkor a 2 karakter kerül bevitelre; ha a Shift + 2 billentyűket nyomja le, akkor a @ karakter kerül bevitelre.

A billentyűzet felső sorában lévő F1-F12 billentyűk a multimédia-vezérlő funkciógombok, melyet a billentyű alján lévő ikon is jelez. Nyomja meg a funkciógombot az ikonnal mutatott feladat elindításához. Például az F1 billentyű elnémítja az audiokimenetet (lásd az alábbi táblázatot).

Ugyanakkor, ha az F1–F12 funkcióbillentyűket valamilyen szoftveralkalmazáshoz kell használni, akkor a multimédiás funkció az Fn + Esc billentyűkombinációval kikapcsolható. Ezt követően a multimédia-vezérlő funkció az Fn és a megfelelő funkcióbillentyű lenyomásával hívható elő. Az audiokimenet elnémításához például az Fn + F1 billentyűkombinációt használhatja.

### (i) MEGJEGYZÉS: A funkcióbillentyűk (F1–F12) elsődleges viselkedését a BIOS-beállítási programban a Function Key Behavior menüpontban is módosíthatja.

| Billentyűk | Elsődleges funkció                                               | Másodlagos funkció (Fn + gomb) |  |
|------------|------------------------------------------------------------------|--------------------------------|--|
| Esc        | Esc                                                              | Fn váltás                      |  |
| F1         | Hangszóró némítása                                               | F1 funkció                     |  |
| F2         | Hangerő csökkentése (-)                                          | F2 funkció                     |  |
| F3         | Hangerő növelése (+)                                             | F3 funkció                     |  |
| F4         | Mikrofon némítása                                                | F4 funkció                     |  |
| F5         | Billentyűzet háttérvilágítása                                    | F5 funkció                     |  |
| F6         | Képernyő fényerejének csökkentése (-)                            | F6 funkció                     |  |
| F7         | Képernyő fényerejének növelése (+)                               | F7 funkció                     |  |
| F8         | Kijelzőváltás (Win+P)                                            | F8 funkció                     |  |
| F9         | e-Privacy panel váltása (opcionális, e-<br>Privacy panel esetén) | F9 funkció                     |  |
| F10        | Print screen                                                     | F10 funkció                    |  |
| F11        | Home                                                             | F11 funkció                    |  |
| F12        | End                                                              | F12 funkció                    |  |

#### 2. táblázat: A funkciós gyorsgombok listája

### A billentyűzet más gyorsgombjainak listája

### 3. táblázat: A billentyűzet más gyorsgombjainak listája

| Funkciógomb-kombinációk | viselkedésének módosításával    |
|-------------------------|---------------------------------|
| fn + B                  | Szünet/Megszakítás              |
| fn + S                  | Scroll lock ki- és bekapcsolása |
| fn + R                  | Rendszerkérelem                 |
| fn + ctrl               | Alkalmazások menü megnyitása    |

#### 4. táblázat: A billentyűzet más gyorsgombjainak listája

| Funkciógomb-kombinációk | viselkedésének módosításával                                                                                        |
|-------------------------|----------------------------------------------------------------------------------------------------|
| Fn+Ctrl+B               | Sortörés                                                                                                    |
| Fn+Shift+B              | Visszafogott üzemmód<br>() MEGJEGYZÉS: Az opció alapértelmezés szerint le van<br>tiltva, a BIOS-ban kell aktiválni. |
| Fn+Up Arrow (↑)         | Oldal felfelé                                                                                                    |
| Fn+Down Arrow (↓)       | Oldal lefelé                                                                                                    |

4

## Latitude 7410 – műszaki adatok

### Méretek és tömeg

A következő táblázat a Latitude 7410 magasságát, szélességét, mélységét és tömegét adja meg.

### Hordozható számítógép

#### 5. táblázat: Méretek és tömeg

| Leírás            |                 | Értékek                   |  |  |
|-------------------|-----------------|---------------------------|--|--|
| N                 | Magasság:       |                           |  |  |
|                   | Elülső magasság | 0,71 hüvelyk (18,13 mm)   |  |  |
|                   | Hátsó magasság  | 0,76 hüvelyk (19,33 mm)   |  |  |
| Szélesség         |                 | 12,65 hüvelyk (321,35 mm) |  |  |
| Mélység           |                 | 8,22 hüvelyk (208,69 mm)  |  |  |
| Tömeg (legkisebb) |                 | 2,93 lb (1,33 kg)         |  |  |

### 2 az 1-ben

#### 6. táblázat: Méretek és tömeg

| Leírás              | Értékek                   |  |
|---------------------|---------------------------|--|
| Magasság (maximum): |                           |  |
| Elülső magasság     | 0,67 hüvelykes (17,07 mm) |  |
| Hátsó magasság      | 0,76 hüvelyk (19,38 mm)   |  |
| Szélesség           | 12,65 hüvelyk (321,35 mm) |  |
| Mélység             | 8,22 hüvelyk (208,69 mm)  |  |
| Tömeg (legkisebb)   | 3,22 lb (1,46 kg)         |  |

(i) MEGJEGYZÉS: A számítógép tömege a megrendelt konfigurációtól és a gyártási eltérésektől függően változhat.

### Processzorok

#### 7. táblázat: Processzorok

| Leírás       | Értékek                                                            |                                                            |                                                            |                                                            |
|--------------|--------------------------------------------------------------------|------------------------------------------------------------|------------------------------------------------------------|------------------------------------------------------------|
| Processzorok | 10 <sup>th</sup> Generation Intel<br>Core i5-10210U (non-<br>vPro) | 10 <sup>th</sup> Generation Intel<br>Core i5-10310U (vPro) | 10 <sup>th</sup> Generation Intel<br>Core i7-10610U (vPro) | 10 <sup>th</sup> Generation Intel<br>Core i7-10810U (vPro) |

#### 7. táblázat: Processzorok (folytatódik)

| Leírás                     | Értékek            |                    |                    |                    |
|----------------------------|--------------------|--------------------|--------------------|--------------------|
| Teljesítményfelvétel       | 15 W               | 15 W               | 15 W               | 15 W               |
| Magok száma                | 4                  | 4                  | 4                  | 6                  |
| Szálak száma               | 8                  | 8                  | 8                  | 12                 |
| Sebesség                   | 1.6 GHz to 4.2 GHz | 1.7 GHz to 4.4 GHz | 1.8 to 4.9 GHz     | 1.1 GHz to 4.9 GHz |
| Gyorsítótár                | 6 MB               | 6 MB               | 8 MB               | 12 MB              |
| Integrált grafikus vezérlő | Intel UHD Graphics | Intel UHD Graphics | Intel UHD Graphics | Intel UHD Graphics |

### Chipkészlet

### 8. táblázat: Chipkészlet

| Leírás              | Értékek                                                            |
|---------------------|--------------------------------------------------------------------|
| Chipkészlet         | Intel Comet Lake U PCH                                             |
| Processzor          | 10 <sup>th</sup> Generation Intel Comet Lake Core i5/i7 processors |
| DRAM busz szélesség | 64-bit                                                             |
| PCle busz           | Up to Gen3                                                         |

### **Operációs rendszer**

- Windows 10 Home (64-bit)
- Windows 10 Professional (64-bit)
- Ubuntu 18.04 LTS (not available for 2-in-1 system configurations)

### Memória

Az alábbi táblázatban láthatja az Latitude 7410 memóriájának műszaki adatait.

### 9. táblázat: Memória műszaki adatai

| Leírás                           | Értékek                                                                                                    |
|----------------------------------|----------------------------------------------------------------------------------------------------|
| Memóriafoglalatok                | Built on system board                                                                                         |
| Memoria típusa                   | Dual-channel DDR4                                                                                             |
| Memória sebessége                | 2666 MHz                                                                                                    |
| Maximális memória konfiguráció   | 32 GB                                                                                                    |
| Minimális memória konfiguráció   | 4 GB                                                                                                    |
| Támogatott memória konfigurációk | <ul> <li>4 GB, 1 x 4 GB</li> <li>8 GB, 2 x 4 GB</li> <li>16 GB, 2 x 8 GB</li> <li>32 GB, 2 x 16 GB</li> </ul> |

### **External ports**

The following table lists the external ports on your Latitude 7410.

#### 10. táblázat: External ports

| Description        | Values                                                                                                    |
|--------------------|----------------------------------------------------------------------------------------------------|
| USB ports          | <ul> <li>Two USB 3.2 Gen 1 Type-A ports, one with PowerShare</li> <li>Two USB 3.2 Gen 2 Type-C ports with Power Delivery,<br/>DisplayPort over USB Type-C, and Thunderbolt 3</li> <li>One Universal Audio Jack</li> <li>One HDMI 2.0 port</li> </ul> |
| Audio port         | One Universal Audio Jack                                                                                                    |
| Video port         | <ul> <li>One HDMI 2.0 port</li> <li>Two USB 3.2 Gen 2 Display port USB Type-C ports and<br/>Thunderbolt 3</li> </ul>                                                                                                    |
| Media-card reader  | One micro-SD Card reader                                                                                                    |
| Docking port       | Supported by USB Type-C port                                                                                                    |
| Power-adapter port | Two USB 3.2 Gen 2 Type-C ports with Power Delivery                                                                                                    |
| Security           | One Wedge-shaped lock slot                                                                                                    |

### Belső csatlakozók

#### 11. táblázat: Belső portok és csatlakozók

| Leírás                                                    | Értékek                                                                                                    |  |
|-----------------------------------------------------------|----------------------------------------------------------------------------------------------------|--|
| Egy M.2 Key-M (2280 vagy 2230) csatlakozó SSD-meghajtóhoz | <ul> <li>Class 35: 128 GB, 256 GB, 512 GB 2230 SSD</li> <li>Class 40: 256 GB, 512 GB, 1 TB 2280 SSD</li> <li>Class 40: 256 GB, 512 GB 2280 SED</li> </ul>                     |  |
| Egy M.2 2230 Key-E WWAN-kártyához                         | <ul> <li>Laptop: Qualcomm Snapdragon X20 LTE-A (DW5829e) eSIM-<br/>kompatibilis</li> <li>2 az 1-ben: Qualcomm Snapdragon X20 LTE-A (DW5821e)<br/>eSIM-kompatibilis</li> </ul> |  |
|                                                           |                                                                                                    |  |

MEGJEGYZÉS: A különböző típusú M.2 kártyák funkcióival kapcsolatos bővebb információkért olvassa el a következő tudásbáziscikket: SLN301626.

### Vezeték nélküli modul

A következő táblázat a Latitude 7410 üzemi vezeték nélküli helyi hálózati (WLAN) és vezeték nélküli nagy kiterjedésű hálózati (WWAN) moduljának műszaki adatait tartalmazza.

### WLAN-modulok

A WiFi-modul ebben a rendszerben az alaplapra van integrálva.

#### 12. táblázat: A vezeték nélküli modul műszaki adatai

| Leírás                     | 1. орсіо́                                                                                                    | 2. opció                                                                                                    |
|----------------------------|----------------------------------------------------------------------------------------------------|----------------------------------------------------------------------------------------------------|
| Modellszám                 | Intel Wireless-AC 9560, 2x2, 802.11ac with<br>Bluetooth 5.1 (non-vpro)                                                                              | Intel Wi-Fi 6 AX201, 2x2, 802.11ax with<br>Bluetooth 5.1 (vpro)                                                        |
| Adatátviteli sebesség      | <ul> <li>802.11ac - Up to 867 Mbps</li> <li>802.11n - Up to 450 Mbps</li> <li>802.11a/g - Up to 54 Mbps</li> <li>802.11b - Up to 11 Mbps</li> </ul> | <ul> <li>2.4 GHz 40M: Up to 574 Mbps</li> <li>5 GHz 80M: Up to 1.2 Gbps</li> <li>5 GHz 160M: Up to 2.4 Gbps</li> </ul> |
| Támogatott frekvenciasávok | 2.4 GHz/5 GHz                                                                                                    | 2.4 GHz/5 GHz                                                                                                    |
| Vezeték nélküli szabványok | IEEE 802.11a/b/g/n/ac MU-MIMO RX                                                                                                    | IEEE 802.11a/b/g/n/ac/ax, 160MHz channel<br>use                                                                        |
| titkosítás                 | <ul> <li>64/128-bit WEP/AES-CCMP</li> <li>PAP, CHAP, TLS, GTC, MS-CHAP,<br/>MS-CHAPv2</li> </ul>                                                    | <ul> <li>64/128-bit WEP</li> <li>128-bit AES-CCMP</li> <li>TKIP</li> </ul>                                             |
| Bluetooth                  | Bluetooth 5.1                                                                                                    | Bluetooth 5.1                                                                                                    |

### WWAN-modulok

A következő lista a Latitude 7410 mobil szélessávú modul lehetőségeit tartalmazza.

#### 1. 2 az 1-ben:

- Qualcomm Snapdragon X20 Gigabit LTE CAT 16 (DW5821e; e-SIM engedélyezve), minden országban, kivéve: Kína, Törökország, USA
- Qualcomm Snapdragon X20 Gigabit LTE CAT 16 (DW5821e) minden országban
- Qualcomm Snapdragon X20 Gigabit LTE CAT 16 (DW5821e) az AT&T, a Verizon és a Sprint számára, csak USA

#### 2. Laptop:

- Qualcomm Snapdragon X20 LTE-A CAT 9 (DW5829e; e-SIM engedélyezve), minden országban, kivéve: Kína, Törökország, USA
- Qualcomm Snapdragon X20 LTE-A CAT 9 (DW5829e) minden országban
- Qualcomm Snapdragon X20 LTE-A CAT 9 (DW5829e) az AT&T, a Verizon és a Sprint számára, csak USA

### Hang

#### 13. táblázat: Audio műszaki adatok

| Leírások                  | Értékek                           |
|---------------------------|-----------------------------------|
| Típus                     | Kiváló minőségű hang              |
| Vezérlő                   | Realtek ALC3254                   |
| Sztereó átalakítás        | Támogatott                        |
| Belső interfész           | Kiváló minőségű hang              |
| Külső interfész           | Univerzális audio jack csatlakozó |
| Hangszórók                | Kettő                             |
| Belső hangszóró-erősítő   | Támogatott (integrált audiokodek) |
| Külső hangerő-szabályozók | Gyorsbillentyű-vezérlők           |

#### 13. táblázat: Audio műszaki adatok (folytatódik)

| Leírások           |         | Értékek               |
|--------------------|---------|-----------------------|
| Hangszóró kimenet: |         |                       |
|                    | Átlagos | 2 W                   |
|                    | Csúcs   | 2,5 W                 |
| Mikrofon           |         | Kettős tömbmikrofonok |

### Tárolási

Ebben a részben az Latitude 7410 tárolóeszköz-opcióit mutatjuk be.

Your computer supports one of the following configurations:

- M.2 2230, PCIe x4 NVMe, Class 35 SSD
- M.2 2280, PCIe x4 NVMe, Class 40 SSD
- M.2 2280, PCIe x4 NVMe, Class 40 SED

### i MEGJEGYZÉS: The primary drive of your computer varies with the storage configuration. For computers with a M.2 drive, the M.2 drive is the primary drive.

#### 14. táblázat: Tárolóeszköz műszaki adatai

| Tároló típusa                        | Interfész típusa | Kapacitás    |
|--------------------------------------|------------------|--------------|
| M.2 2230, PCIe x4 NVMe, Class 35 SSD | PCle x4 NVMe 3.0 | up to 512 GB |
| M.2 2280, PCIe x4 NVMe, Class 40 SSD | PCle x4 NVMe 3.0 | up to 1 TB   |
| M.2 2280, PCIe x4 NVMe, Class 40 SED | PCle x4 NVMe 3.0 | up to 512 GB |

### Médiakártya-olvasó

#### 15. táblázat: A médiakártya-olvasó műszaki adatai

| Leírás             | Értékek                                                                                                    |
|--------------------|----------------------------------------------------------------------------------------------------|
| Típus              | micro-SD Card reader                                                                                                    |
| Támogatott kártyák | <ul> <li>micro-Secure Digital (SD)</li> <li>micro-Secure Digital High Capacity (SDHC)</li> <li>micro-SD Extended Capacity (SDXC)</li> </ul> |

### Billentyűzet

#### 16. táblázat: Billentyűzet műszaki adatai

| Leírás           | Értékek                                                                                                    |  |
|------------------|----------------------------------------------------------------------------------------------------|--|
| Típus            | • Standard spill resistant keyboard (Optional backlit)                                                         |  |
| Elrendezés       | QWERTY/KANJI                                                                                                   |  |
| Billentyűk száma | <ul> <li>United States and Canada: 81 keys</li> <li>United Kingdom: 82 keys</li> <li>Japan: 85 keys</li> </ul> |  |

#### 16. táblázat: Billentyűzet műszaki adatai (folytatódik)

| Leírás          | Értékek                                                                                                    |
|-----------------|----------------------------------------------------------------------------------------------------|
| Méret           | X=18.07 mm key pitch<br>Y=18.07 mm key pitch                                                                                                    |
| Gyorsbillentyűk | Some keys on your keyboard have two symbols on them. These<br>keys can be used to type alternate characters or to perform<br>secondary functions. To type the alternate character, press Shift<br>and the desired key. To perform secondary functions, press Fn and<br>the desired key. For more information see the Keyboard shortcuts<br>section.<br>(i) MEGJEGYZÉS: You can define the primary behavior of<br>the function keys (F1–F12) changing Function Key<br>Behavior in BIOS setup program. |

### Kamera

A következő táblázat az Latitude 7410 kamerájának műszaki adatait tartalmazza.

#### 17. táblázat: Kamera műszaki adatai

| Leírá                 | S                       | Értékek                                                                                                    |  |
|-----------------------|-------------------------|----------------------------------------------------------------------------------------------------|--|
| Kame                  | rák száma               | One                                                                                                    |  |
| Kameratípus           |                         | <ul> <li>2.7 mm HD (1280 x 720 at 30 fps) RGB Webcam</li> <li>3 mm HD (1280 x 720 at 30 fps) RGB/IR Webcam with ALS and Proximity Sensor</li> <li>6 mm HD (1280 x 720 at 30 fps) RGB Webcam</li> <li>6 mm HD (1280 x 720 at 30 fps) RGB/IR Webcam with ALS and Proximity Sensor</li> </ul> |  |
| Kame                  | ra helye                | Front                                                                                                    |  |
| Kameraérzékelő típusa |                         | CMOS sensor technology                                                                                                    |  |
| Kamera felbontás:     |                         |                                                                                                    |  |
|                       | Állókép                 | 1280 x 720 (HD)                                                                                                    |  |
|                       | Video                   | 1280 x 720 (HD) at 30 fps                                                                                                    |  |
| Infra√                | örös kamera felbontása: |                                                                                                    |  |
|                       | Állókép                 | 1280 x 720 (HD                                                                                                    |  |
|                       | Video                   | 1280 x 720 (HD) at 30 fps                                                                                                    |  |
| Átlós látószög:       |                         |                                                                                                    |  |
|                       | Kamera                  | 78.6 degrees                                                                                                    |  |
|                       | Infravörös kamera       | 78.6 degrees                                                                                                    |  |

## Érintőpad

#### 18. táblázat: Érintőpad műszaki adatok

| Leírás     |            | Értékek           |  |
|------------|------------|-------------------|--|
| Felbontás: |            |                   |  |
|            | Vízszintes | 3054              |  |
|            | Függőleges | 1790              |  |
| Méretek:   |            |                   |  |
| Vízszintes |            | 105 mm (4.13 in.) |  |
|            | Függőleges | 65 mm (2.56 in.)  |  |

### Érintőpados mozdulatok

A Windows 10-zel használható érintőpados kézmozdulatokról lásd a 4027871-es Microsoft tudásbáziscikket a support.microsoft.com webhelyen.

### Ujjlenyomat-olvasó (opcionális)

A következő táblázat a Latitude 7410 opcionális ujjlenyomat-olvasójának műszaki adatait tartalmazza.

#### 19. táblázat: Ujjlenyomat-olvasó műszaki adatai

| Leírás                                               |           |           |
|------------------------------------------------------|-----------|-----------|
|                                                      | 1. орсіо́ | 2. opció  |
| Ujjlenyomat-olvasó<br>érzékelőtechnológiája          | Kapacitív | Kapacitív |
| Ujjlenyomat-olvasó érzékelőjének<br>felbontása (dpi) | 363       | 500       |
| Ujjlenyomat-olvasó érzékelőjének<br>képpontmérete    | 76 × 100  | 108 × 88  |

### Tápadapter

A következő táblázat az Latitude 7410 tápadapterének műszaki adatait tartalmazza.

#### 20. táblázat: A tápadapter műszaki adatai

| Leírás                              | 1. орсіо́                | 2. opció                 |
|-------------------------------------|--------------------------|--------------------------|
| Típus                               | 65 W, USB Type-C adapter | 90 W, USB Type-C adapter |
| Bemeneti feszültség                 | 100 VAC/240 VAC          | 100 VAC/240 VAC          |
| Bemeneti frekvencia                 | 50 Hz/60 Hz              | 50 Hz/60 Hz              |
| Bemeneti áramerősség<br>(maximum)   | 1.50 A                   | 1.70 A                   |
| Kimeneti feszültség<br>(folyamatos) | 3.25 A                   | 4.5 A                    |

### 20. táblázat: A tápadapter műszaki adatai (folytatódik)

| Leírás                       |                     | 1. opció                       | 2. opció                       |
|------------------------------|---------------------|--------------------------------|--------------------------------|
| Névleges kimeneti feszültség |                     | 19.50 VDC                      | 19.50 VDC                      |
| Hőmé                         | erséklet-tartomány: |                                |                                |
| Üzemi                        |                     | 0°C to 40°C (32°F to 104°F)    | 0°C to 40°C (32°F to 104°F)    |
|                              | Tárolási            | -40°C to 70°C (-40°F to 158°F) | -40°C to 70°C (-40°F to 158°F) |

### Akkumulátor

### 21. táblázat: Akkumulátor műszaki adatai

| Műszaki adatok                         |            | 1. opció                                                                                                    | 2. opció                                                                                        | 3. opció                                          | 4. opció                                  |  |
|----------------------------------------|------------|----------------------------------------------------------------------------------------------------|-------------------------------------------------------------------------------------------------|---------------------------------------------------|-------------------------------------------|--|
| Típus:                                 |            | Lítiumion polimer,<br>3 cellás 39 wattóra                                                                                                    | Lítiumion polimer,<br>4 cellás 52 wattóra                                                       | Lítiumion polimer,<br>4 cellás, 52<br>wattóra     | Lítiumion polimer,<br>6 cellás 68 wattóra |  |
| Feszültség (VDC)                       |            | 11,4 V                                                                                                    | 7,6 V                                                                                           | 7,6 V                                             | 11,4 V                                    |  |
| Tömeg (maximum)                        |            | 0,207 kg (0,46<br>font)                                                                                                    | 0,257 kg (0,56<br>font)                                                                         | 0,257 kg (0,56<br>font)                           | 0,33 kg (0,73 font)                       |  |
| Méretek:                               |            |                                                                                                    |                                                                                                 |                                                   |                                           |  |
|                                        | Magasság   | 251 mm (9,88<br>hüvelyk)                                                                                                    | 251 mm (9,88<br>hüvelyk)                                                                        | 251 mm (9,88<br>hüvelyk)                          | 292 mm (11,49<br>hüvelyk)                 |  |
|                                        | Szélesség  | 85,8 mm (3,38<br>hüvelyk)                                                                                                    | 85,8 mm (3,38<br>hüvelyk)                                                                       | 85,8 mm (3,38<br>hüvelyk)                         | 93,7 mm (3,69<br>hüvelyk)                 |  |
|                                        | Mélység    | 5 mm (0,19<br>hüvelyk)                                                                                                    | 5 mm (0,19<br>hüvelyk)                                                                          | 5 mm (0,19<br>hüvelyk)                            | 8,9 mm (0,35<br>hüvelyk)                  |  |
| Hőmérséklet-tartom                     | -<br>nány: |                                                                                                    |                                                                                                 |                                                   |                                           |  |
| Üzemi                                  |            | <ul> <li>Töltés: 0°C - 45°C (32°F - 113°F)</li> <li>Lemerülés: 0 °C és 70 °C (32 °F és 158 °F) között</li> </ul>                                                                                                    |                                                                                                 |                                                   |                                           |  |
| Tárolási                               |            | -20 °C és 60 °C (-4 °F és 140 °F) között                                                                                                    |                                                                                                 |                                                   |                                           |  |
| Akkumulátor üzemic                     | leje       | Függ az üzemi körül<br>áramfelvételi körülm                                                                                                    | az üzemi körülményektől, és jelentősen csökkenhet bizonyos nagy<br>elvételi körülmények között. |                                                   |                                           |  |
| Akkumulátor töltési ideje (körülbelül) |            | <ul> <li>ExpressCharge Boost (0%-ról 35%-ra): 20 perc</li> <li>Gyorstöltés: 2 óra</li> <li>Normál töltés: 3 óra</li> <li>MEGJEGYZÉS: A töltési idő, időtartam, kezdési és befejezési idő stb.<br/>beállítására a Dell Power Manager alkalmazás szolgál. A Dell Power<br/>Managerrel kapcsolatos további információk: https://www.dell.com/<br/>support/home/product-support/product/power-manager/docs</li> </ul> |                                                                                                 |                                                   |                                           |  |
| Élettartam (körülbelül)                |            | 1 év vagy 300 lemerülés / újratöltés 3 év vagy 1000 1 év vagy 2<br>ciklus lemerülés / lemerülés / lemerülés /<br>újratöltés ciklus újratöltés                                                                                                    |                                                                                                 | 1 év vagy 300<br>lemerülés /<br>újratöltés ciklus |                                           |  |
| ExpressCharge                          |            | Támogatott                                                                                                    | Támogatott                                                                                      | Támogatott                                        | Támogatott                                |  |
| Felhasználó által cse                  | erélhető   | Nem (FRU)                                                                                                    | Nem (FRU)                                                                                       | Nem (FRU)                                         | Nem (FRU)                                 |  |
| Gombelem                               |            | A fő akkumulátor a kapacitás 2%-át a valós idejű óra (RTC) funkcióhoz tartja fenn.                                                                                                    |                                                                                                 |                                                   |                                           |  |

#### 21. táblázat: Akkumulátor műszaki adatai (folytatódik)

| Műszaki adatok     | 1. opció                                              | 2. opció                                                    | 3. opció                                    | 4. opció           |
|--------------------|-------------------------------------------------------|-------------------------------------------------------------|---------------------------------------------|--------------------|
| Gombelem üzemideje | 68 nap 39 wattórás<br>() MEGJEGYZÉS<br>csökkenhet biz | akkumulátorral<br>: Függ az üzemi kör<br>conyos nagy áramfe | ülményektől, és jele<br>lvételi körülmények | entősen<br>között. |

### (i) MEGJEGYZÉS:

Az ExpressCharge funkcióval ellátott akkumulátorok esetében 80%-kal nagyobb töltöttség érhető el a kikapcsolt rendszer kb. egy órán keresztül történő töltése után, illetve a rendszert kikapcsolt állapotban töltve az akkumulátor kb. 2 óra alatt teljesen feltöltődik.

Az ExpressCharge funkció engedélyezéséhez a rendszernek és a rendszerhez használt akkumulátornak is ExpressCharge-kompatibilisnek kell lennie. Ha ezek a feltételek nem teljesülnek, az ExpressCharge nem használható.

### Kijelző

Az alábbi táblázatok a Latitude 7410 kijelzőjének műszaki adatait sorolják fel.

#### 22. táblázat: A 2 az 1-ben kijelző műszaki adatai

| Leírás              |                         | 1. орсіо́                                                           | 2. opció                                                                                                    |  |
|---------------------|-------------------------|---------------------------------------------------------------------|----------------------------------------------------------------------------------------------------|--|
| Kijelzőtípus        |                         | 14,0 hüvelykes Full HD SLP Corning Gorilla<br>Glass 6 (GG6) üveggel | 14,0 hüvelykes Full HD Digital Privacy<br>SafeScreen GG6 üveggel                                                 |  |
| Kijelzőpanel-t      | technológia             | Széles betekintési szög (WVA)                                       | Széles betekintési szög (WVA)                                                                                    |  |
| Kijelzőpanel r      | mérete (aktív terület): |                                                                     |                                                                                                    |  |
|                     | Magasság                | 309,4 mm (12,18 hüvelyk)                                            | 309,4 mm (12,18 hüvelyk)                                                                                         |  |
|                     | Szélesség               | 173,95 mm (6,85 hüvelyk)                                            | 173,95 mm (6,85 hüvelyk)                                                                                         |  |
|                     | Átló                    | 355,6 mm (14,0 hüvelyk)                                             | 355,6 mm (14,0 hüvelyk)                                                                                          |  |
| Kijelzőpanel r      | natív felbontása        | 1920 × 1080                                                         | 1920 × 1080                                                                                                    |  |
| Fényesség (jé       | ellemzően)              | 300 nit                                                             | 300 nit                                                                                                    |  |
| Megapixel           |                         | 2,07                                                                | 2,07                                                                                                    |  |
| Színskála           |                         | sRGB 100%                                                           | sRGB 100%                                                                                                    |  |
| Képpont per         | hüvelyk (PPI)           | 157                                                                 | 157                                                                                                    |  |
| Kontrasztará        | ny (min.)               | 1000:1                                                              | 1000:1                                                                                                    |  |
| Válaszidő (m        | ax.)                    | 35 ms                                                               | 35 ms                                                                                                    |  |
| Frissítési frek     | vencia                  | 60 Hz                                                               | 60 Hz                                                                                                    |  |
| Vízszintes látószög |                         | 80/80 fok (min.)                                                    | <ul> <li>Megosztási mód: 80/80 fok (min.)</li> <li>Bizalmas mód (fényerő &lt; 40%) : 30/30 fok (max.)</li> </ul> |  |
| Függőleges látószög |                         | 80/80 fok (min.)                                                    | <ul> <li>Megosztási mód: 80/80 fok (min.)</li> <li>Bizalmas mód (fényerő &lt; 40%) : 30/30 fok (max.)</li> </ul> |  |
| Képpontmére         | et                      | 0.161 mm                                                            | 0.161 mm                                                                                                    |  |

#### 22. táblázat: A 2 az 1-ben kijelző műszaki adatai (folytatódik)

| Leírás                             | 1. орсіо́                                 | 2. opció                                                                                                |
|------------------------------------|-------------------------------------------|----------------------------------------------------------------------------------------------------|
| Áramfogyasztás (maximum)           | 1,9 W                                     | <ul> <li>Megosztás mód: 2,36 W</li> <li>Bizalmas mód : 2,46 W + érintési energia:<br/>0,16 W</li> </ul> |
| Tükröződésmentes és fényes bevonat | Tükröződés-/szennyeződésmentes<br>bevonat | Tükröződés-/szennyeződésmentes bevonat                                                                  |
| Érintési opciók                    | Érintés aktív toll támogatással           | Érintés aktív toll támogatással                                                                         |

#### 23. táblázat: Laptop kijelző műszaki adatai

| Leírás                           |                           | 1. opció                               | 2. opció                                                                     | 3. opció                         | 4. opció                                                                                                    | 5. opció                                                   |
|----------------------------------|---------------------------|----------------------------------------|------------------------------------------------------------------------------|----------------------------------|----------------------------------------------------------------------------------------------------|------------------------------------------------------------|
| Kijelzőtípus                     |                           | 14,0 hüvelykes High<br>Definition (HD) | 14,0 hüvelykes Full HD<br>(FHD) kiemelkedően<br>alacsony fogyasztás<br>(SLP) | 14,0 hüvelykes Full<br>HD        | 14,0 hüvelykes<br>FHD Digital<br>Privacy<br>SafeScreen                                                                       | 14,0 hüvelykes<br>Ultra HD kevés<br>kék fényt<br>kibocsátó |
| Kijelző<br>techno                | panel-<br>ológia          | Twisted Nematic<br>(TN)                | Széles betekintési<br>szög (WVA)                                             | Széles betekintési<br>szög (WVA) | Széles betekintési<br>szög (WVA)                                                                                             | Széles betekintési<br>szög (WVA)                           |
| Kijelző<br>(aktív                | panel mérete<br>terület): |                                        |                                                                              |                                  |                                                                                                    |                                                            |
|                                  | Magasság                  | 309,4 mm (12,18<br>hüvelyk)            | 309,4 mm (12,18<br>hüvelyk)                                                  | 309,4 mm (12,18<br>hüvelyk)      | 309,4 mm (12,18<br>hüvelyk)                                                                                                  | 309,4 mm (12,18<br>hüvelyk)                                |
|                                  | Szélesség                 | 173,95 mm (6,85<br>hüvelyk)            | 173,95 mm (6,85<br>hüvelyk)                                                  | 173,95 mm (6,85<br>hüvelyk)      | 173,95 mm (6,85<br>hüvelyk)                                                                                                  | 173,95 mm (6,85<br>hüvelyk)                                |
|                                  | Átló                      | 355,6 mm (14,0<br>hüvelyk)             | 355,6 mm (14,0<br>hüvelyk)                                                   | 355,6 mm (14,0<br>hüvelyk)       | 355,6 mm (14,0<br>hüvelyk)                                                                                                   | 355,6 mm (14,0<br>hüvelyk)                                 |
| Kijelzőpanel natív<br>felbontása |                           | 1366 × 768                             | 1920 × 1080                                                                  | 1920 × 1080                      | 1920 × 1080                                                                                                    | 3840 x 2160                                                |
| Fénye<br>(jellem                 | sség<br>zően)             | 220 nit                                | 300 nit                                                                      | 300 nit                          | 300 nit                                                                                                    | 400 nit                                                    |
| Megap                            | oixel                     | 1,05                                   | 2,07                                                                         | 2,07                             | 2,07                                                                                                    | 8,29                                                       |
| Színsk                           | ála (jellemző)            | NTSC 45%                               | NTSC 72%                                                                     | NTSC 72%                         | NTSC 72%                                                                                                    | sRGB 100%                                                  |
| Képpo<br>(PPI)                   | nt per hüvelyk            | 112                                    | 157                                                                          | 157                              | 157                                                                                                    | 315                                                        |
| Kontra                           | asztarány (min.)          | 1000:1                                 | 1000:1                                                                       | 1000:1                           | 1000:1                                                                                                    | 1000:1                                                     |
| Válasz                           | idő (max.)                | 25 ms                                  | 35 ms                                                                        | 35 ms                            | 35 ms                                                                                                    | 40 ms                                                      |
| Frissíte                         | ési frekvencia            | 60 Hz                                  | 60 Hz                                                                        | 60 Hz                            | 60 Hz                                                                                                    | 60 Hz                                                      |
| Vízszintes látószög              |                           | 40/40 fok (min.)                       | 80/80 fok (min.)                                                             | 80/80 fok (min.)                 | <ul> <li>Megosztás<br/>mód: 80/80<br/>fok</li> <li>Bizalmas mód<br/>(fényerő &lt;<br/>40%) : 30/30<br/>fok (max.)</li> </ul> | 80/80 fok (min.)                                           |
| Függő                            | leges látószög            | 40/40 fok (min.)                       | 80/80 fok (min.)                                                             | 80/80 fok (min.)                 | <ul> <li>Megosztási<br/>mód: 80/80<br/>fok (min.)</li> </ul>                                                                 | 80/80 fok (min.)                                           |

| Leírás                                | 1. opció            | 2. opció            | 3. opció                                | 4. opció                                                                                                    | 5. opció                                                                                                    |
|---------------------------------------|---------------------|---------------------|-----------------------------------------|----------------------------------------------------------------------------------------------------|----------------------------------------------------------------------------------------------------|
|                                       |                     |                     |                                         | <ul> <li>Bizalmas mód<br/>(fényerő &lt;<br/>40%) : 30/30<br/>fok (max.)</li> </ul>                              |                                                                                                    |
| Képpontméret                          | 0,2265 mm           | 0.161 mm            | 0.161 mm                                | 0.161 mm                                                                                                    | 0,0805 mm                                                                                                    |
| Áramfogyasztás<br>(maximum)           | 2,4 W               | 2,2 W               | 4,1 W                                   | <ul> <li>Megosztás<br/>mód: 2,3 W</li> <li>Bizalmas mód<br/>(fényerő &lt;<br/>40%) : 2,4 W<br/>(max)</li> </ul> | 3,75 W<br>i MEGJEGYZÉ<br>S: A kevés<br>kék fényt<br>kibocsátó<br>4K-s kijelző<br>TÜV-<br>tanúsítvánny<br>al<br>rendelkezik. |
| Tükröződésmentes<br>és fényes bevonat | Tükröződésmentes    | Tükröződésmentes    | Tükröződésmentes                        | Tükröződésmente<br>s                                                                                            | Tükröződésmente<br>s                                                                                                    |
| Érintési opciók                       | Nem érintőképernyős | Nem érintőképernyős | Érintés (nincs aktív<br>toll támogatás) | Nem<br>érintőképernyős                                                                                          | Nem<br>érintőképernyős                                                                                                    |

### GPU – integrált

A következő táblázat az Latitude 7410 által támogatott integrált grafikus kártya (GPU) műszaki adatait ismerteti.

#### 24. táblázat: GPU – integrált

| Vezérlő            | Külső képernyő támogatás                                                                                    | Memória mérete       | Processzor                                                            |
|--------------------|----------------------------------------------------------------------------------------------------|----------------------|-----------------------------------------------------------------------|
| Intel UHD Graphics | <ul> <li>Two DisplayPort over USB<br/>Type-C with Thunderbolt<br/>3.0</li> <li>One HDMI 2.0 port</li> </ul> | Shared system memory | 10 <sup>th</sup> Generation Intel Comet<br>Lake Core i5/i7 processors |

### Számítógép használati környezete

Légkörszennyezési szint: G1-es osztályú az ISA-S71.04-1985 jelű szabvány szerint

#### 25. táblázat: Számítógép használati környezete

| Leírás                                  | Üzemi                                                                                                    | Tárolóhely                          |
|-----------------------------------------|----------------------------------------------------------------------------------------------------|-------------------------------------|
| Hőmérséklet-tartomány                   | Normal ambient condition 25°C and 40~50% 0°C to Normal ambient condition 25°C and 40~50% 40°C (32°F to 104°F)       | -40°C to 65°C (-40°F to 149°F)      |
| Relatív páratartalom (legfeljebb)       | Normal ambient condition 25°C and<br>40~50% 10% to Normal ambient condition<br>25°C and 40~50% 90% (non-condensing) | 10% to 95% (non-condensing)         |
| Vibráció (maximum)*                     | 0.66 GRMS                                                                                                    | 1.30 GRMS                           |
| Rázkódás (maximum)                      | 140 G†                                                                                                    | 160 G†                              |
| Tengerszint feletti magasság (maximum): | 0 m to 3048 m (0 ft to 10,000 ft)                                                                                   | 0 m to 10,688 m (0 ft to 35,000 ft) |

\*Mért rezgés, a felhasználói környezetet szimuláló, véletlenszerű rezgési spektrumot használva.

† 2 ms-os félszinuszú rezgéssel mérve, a merevlemez-meghajtó üzemelése mellett.

 $\ddagger$ 2 ms-os félszinuszú rezgéssel mérve, a merevlemez-meghajtó készenléti állapota mellett.

### Security

### 26. táblázat: Security

| Funkció                                                                              | Műszaki adatok                                                              |
|--------------------------------------------------------------------------------------|-----------------------------------------------------------------------------|
| Trusted Platform Module (megbízható platformmodul; TPM) 2.0                          | Az alaplapra integrálva                                                     |
| Firmware TPM (TPM firmware)                                                          | Opcionális                                                                  |
| Windows Hello támogatása                                                             | Igen, opcionális ujjlenyomat a bekapcsológombon<br>Opcionális IR-kamera     |
| Kábelzár                                                                             | Ék alakú zárnyílás                                                          |
| Dell Smartcard billentyűzet                                                          | Opcionális                                                                  |
| FIPS 140-2 tanúsítvány (TPM)                                                         | lgen                                                                        |
| Control Vault 3 speciális hitelesítés FIPS 140-2 típusú, 3. szintű<br>tanúsítvánnyal | Igen, FPR, SC és CSC/NFC                                                    |
| Csak ujjlenyomat-olvasó                                                              | Érintéssel használható ujjlenyomat-olvasó a ControlVault 3-hoz<br>kapcsolva |
| Érintéses intelligenskártya-olvasó és ControlVault 3                                 | FIPS 201 tanúsítvány az intelligenskártya-olvasóhoz/SIPR                    |

### Rendszerbeállítás

- FIGYELMEZTETÉS: Ha nem szakértő szintű felhasználó, ne módosítsa a BIOS program beállításait. Bizonyos módosítások a számítógép hibás működését idézhetik elő.
- i MEGJEGYZÉS: A számítógéptől és az ahhoz tartozó eszközöktől függően előfordulhat, hogy az alábbiakban felsorolt opciók nem jelennek meg.
- MEGJEGYZÉS: A BIOS-beállítási program használata előtt a későbbi felhasználás céljából lehetőleg írja le a BIOSbeállítási program képernyőn látható információkat.

A BIOS-beállítási program a következő célokra használható:

- Információk megtekintése a számítógép hardvereiről, mint a RAM mennyisége vagy a merevlemez mérete.
- A rendszerkonfigurációs adatok módosítása
- A felhasználó által kiválasztható beállítások aktiválása és módosítása, mint a felhasználói jelszó, a telepített merevlemez típusa, alapeszközök engedélyezése és letiltása.

### Belépés a BIOS-beállítási programba

#### Erről a feladatról

Kapcsolja be (vagy indítsa újra) a számítógépet, és azonnal nyomja meg az F2 billentyűt.

### Navigációs billentyűk

(i) MEGJEGYZÉS: A legtöbb rendszerbeállítási opció esetén az elvégzett módosításokat a rendszer rögzíti, de azok csak a rendszer újraindítása után lépnek érvénybe.

#### 27. táblázat: Navigációs billentyűk

| Billentyűk       | Navigáció                                                                                                    |
|------------------|----------------------------------------------------------------------------------------------------|
| Felfelé nyíl     | Lépés az előző mezőre.                                                                                                    |
| Lefelé nyíl      | Lépés a következő mezőre.                                                                                                    |
| Enter            | Érték kiválasztása a kijelölt mezőben (ha van), vagy a mezőben<br>lévő hivatkozás megnyitása.                                                                                                    |
| Szóköz billentyű | Legördülő lista kibontása vagy összecsukása, ha lehetséges.                                                                                                    |
| Fül              | Lépés a következő fókusz területre.<br>() MEGJEGYZÉS: Csak normál grafikus böngésző esetén.                                                                                                    |
| Esc              | Visszalépés az előző oldalra, amíg a fő képernyő meg nem jelenik.<br>Ha a főképernyőn megnyomja az Esc billentyűt, megjelenik egy<br>üzenet, amely felszólítja a változtatások mentésére, és újraindítja a<br>rendszert. |

### **Boot Sequence**

A rendszerindítási sorrend lehetővé teszi a rendszerindító eszközök rendszertelepítésnél meghatározott sorrendjének megkerülését, és a rendszernek egy adott eszközre (például: optikai vagy merevlemezre) történő indítását. A bekapcsolási önteszt (POST) során, amíg a Dell embléma látható:

- · Hozzáférés a rendszerbeállításhoz az F2 billentyű lenyomásával
- · Egyszeri rendszerindítási menü előhívása az F12 billentyű lenyomásával

Az egyszeri rendszerindítási menü azokat az eszközöket jeleníti meg, amelyekről a rendszer indítható, valamint diagnosztikai opciókat ajánl fel. A rendszerindítási opciók az alábbiak:

- Eltávolítható meghajtó (ha van)
- STXXXX-meghajtó (ha van)

### (i) MEGJEGYZÉS: A XXX a SATA meghajtó számát jelöli.

- Optikai meghajtó (ha van)
- SATA-merevlemez (ha van)
- Diagnostics
   Diagnostics

#### (i) MEGJEGYZÉS: A Diagnosztika kiválasztásával a SupportAssist diagnosztika képernyő jelenik meg.

A rendszerindítási sorrend a rendszerbeállítás képernyő elérésére is biztosít opciókat.

### Egyszeri rendszerindítási menü

Az egyszeri rendszerindítási menü megnyitásához kapcsolja be a számítógépet, majd azonnal nyomja meg az F2 billentyűt.

#### (i) MEGJEGYZÉS: Javasoljuk, hogy ha be van kapcsolva, kapcsolja ki a számítógépet.

Az egyszeri rendszerindítási menü azokat az eszközöket jeleníti meg, amelyekről a rendszer indítható, valamint diagnosztikai opciókat ajánl fel. A rendszerindítási opciók az alábbiak:

- Eltávolítható meghajtó (ha van)
- STXXXX-meghajtó (ha van)

#### (i) MEGJEGYZÉS: A XXX a SATA meghajtó számát jelöli.

- Optikai meghajtó (ha van)
- SATA-merevlemez (ha van)
- Diagnostics

#### (i) MEGJEGYZÉS: A Diagnosztika kiválasztásával a SupportAssist diagnosztika képernyő jelenik meg.

A rendszerindítási sorrend a rendszerbeállítás képernyő elérésére is biztosít opciókat.

### System setup options

i NOTE: Depending on this computer and its installed devices, the items that are listed in this section may or may not be displayed.

#### Table 28. System setup options—System information menu

| Overview               |                                                         |  |
|------------------------|---------------------------------------------------------|--|
| BIOS Version           | Displays the BIOS version number.                       |  |
| Service Tag            | Displays the Service Tag of the computer.               |  |
| Asset Tag              | Displays the Asset Tag of the computer.                 |  |
| Ownership Tag          | Displays the ownership tag of the computer.             |  |
| Manufacture Date       | Displays the manufacture date of the computer.          |  |
| Ownership Date         | Displays the ownership date of the computer.            |  |
| Express Service Code   | Displays the express service code of the computer.      |  |
| Ownership Tag          | Displays the ownership tag of the computer.             |  |
| Signed Firmware Update | Displays whether the signed firmware update is enabled. |  |
| Battery                | Displays the battery health information.                |  |
| Primary                | Displays the primary battery.                           |  |
|                        |                                                         |  |

#### Table 28. System setup options—System information menu (continued)

| Ov | erview                        |                                                                 |
|----|-------------------------------|-----------------------------------------------------------------|
|    | Battery Level                 | Displays the battery level.                                     |
|    | Battery State                 | Displays the battery state.                                     |
|    | Health                        | Displays the battery health.                                    |
|    | AC Adapter                    | Displays whether an AC adapter is installed.                    |
|    | Processor Information         |                                                                 |
|    | Processor Type                | Displays the processor type.                                    |
|    | Maximum Clock Speed           | Displays the maximum processor clock speed.                     |
|    | Core Count                    | Displays the number of cores on the processor.                  |
|    | Processor L2 Cache            | Displays the processor L2 Cache size.                           |
|    | Processor ID                  | Displays the processor identification code.                     |
|    | Processor L3 Cache            | Displays the processor L3 Cache size.                           |
|    | Current Clock Speed           | Displays the current processor clock speed.                     |
|    | Minimum Clock Speed           | Displays the minimum processor clock speed.                     |
|    | Microcode Version             | Displays the microcode version.                                 |
|    | Intel Hyper-Threading Capable | Displays whether the processor is Hyper-Threading (HT) capable. |
|    | 64-Bit Technology             | Displays whether 64-bit technology is used.                     |
|    | Memory Information            |                                                                 |
|    | Memory Installed              | Displays the total computer memory installed.                   |
|    | Memory Available              | Displays the total computer memory available.                   |
|    | Memory Speed                  | Displays the memory speed.                                      |
|    | Memory Channel Mode           | Displays single or dual channel mode.                           |
|    | Memory Technology             | Displays the technology that is used for the memory.            |
|    | Device Information            |                                                                 |
|    | Video Controller              | Displays the integrate graphics information of the computer.    |
|    | dGPU Video Controller         | Displays the discrete graphics information of the computer.     |
|    | Video BIOS Version            | Displays the video BIOS version of the computer.                |
|    | Video Memory                  | Displays the video memory information of the computer.          |
|    | Panel Type                    | Displays the Panel Type of the computer.                        |
|    | Native Resolution             | Displays the native resolution of the computer.                 |
|    | Audio Controller              | Displays the audio controller information of the computer.      |
|    | Wi-Fi Device                  | Displays the wireless device information of the computer.       |
|    | Bluetooth Device              | Displays the Bluetooth device information of the computer.      |

### Table 29. System setup options—Boot options menu

| Boot options              |                                          |  |
|---------------------------|------------------------------------------|--|
| Advanced Boot Options     |                                          |  |
| Enable UEFI Network Stack | Enables or disables UEFI Network Stack.  |  |
|                           | Default: OFF.                            |  |
| Boot Mode                 |                                          |  |
| Boot Mode: UEFI only      | Displays the boot mode of this computer. |  |

#### Table 29. System setup options—Boot options menu (continued)

| Boot options             |                                                                                                    |  |
|--------------------------|----------------------------------------------------------------------------------------------------|--|
| Enable Boot Devices      | Enables or disables boot devices for this computer.                                                                                 |  |
| Boot Sequence            | Displays the boot sequence.                                                                                                    |  |
| BIOS Setup Advanced Mode | Enables or disables advanced BIOS settings.                                                                                         |  |
|                          | Default: ON.                                                                                                    |  |
| UEFI Boot Path Security  | Enables or disables the system to prompt the user to enter the Admin password when booting a UEFI boot path from the F12 boot menu. |  |
|                          | Default: Always Except Internal HDD.                                                                                                |  |

#### Table 30. System setup options—System Configuration menu

| System Configuration      |                                                                                                    |
|---------------------------|----------------------------------------------------------------------------------------------------|
| Date/Time                 |                                                                                                    |
| Date                      | Sets the computer date in MM/DD/YYYY format. Changes to the date take effect immediately.                                                         |
| Time                      | Sets the computer time in HH/MM/SS 24-hour format. You can switch between 12-hour and 24-hour clock. Changes to the time take effect immediately. |
| Enable SMART Reporting    | Enables or disables SMART (Self-Monitoring, Analysis, and Reporting Technology) during computer startup to report hard drive errors.              |
|                           | Default: OFF.                                                                                                    |
| Enable Audio              | Enables or disables all integrated audio controller.                                                                                              |
|                           | Default: ON.                                                                                                    |
| Enable Microphone         | Enables or disables microphone.                                                                                                    |
|                           | Default: ON.                                                                                                    |
| Enable Internal Speaker   | Enables or disables internal speaker.                                                                                                    |
|                           | Default: ON.                                                                                                    |
| USB Configuration         |                                                                                                    |
| Enable Boot Support       | Enables or disables booting from USB mass storage devices such as external hard drive, optical drive, and USB drive.                              |
| Enable External USB Ports | Enables or disables USB ports to be functional in an operating system environment.                                                                |
| SATA Operation            | Configures operating mode of the integrated SATA hard drive controller.                                                                           |
|                           | Default: RAID. SATA is configured to support RAID (Intel Rapid Restore Technology).                                                               |
| Drives                    | Enables or disables various onboard drives.                                                                                                    |
| M.2 PCIe SSD-0/SATA-2     | Default: ON.                                                                                                    |
| SATA-0                    | Default: ON.                                                                                                    |
| Drive Information         | Displays the information of various onboard drives.                                                                                               |
| Miscellaneous Devices     | Enables or disables various onboard devices.                                                                                                    |
| Enable Camera             | Enables or disables the camera.                                                                                                    |
|                           | Default: ON.                                                                                                    |
| Keyboard Illumination     | Configures the operating mode of the keyboard illumination feature.                                                                               |
|                           | Default: Disabled. The keyboard illumination will always be off.                                                                                  |

#### Table 30. System setup options—System Configuration menu (continued)

| System Configuration                  |                                                                                                    |
|---------------------------------------|----------------------------------------------------------------------------------------------------|
| Keyboard Backlight Timeout on AC      | Configures the timeout value for the keyboard when an AC adapter is connected to the computer. The keyboard backlight timeout value is only effect when the backlight is enabled. |
|                                       | Default: 10 seconds.                                                                                                    |
| Keyboard Backlight Timeout on Battery | Configures the timeout value for the keyboard when the computer is running on battery. The keyboard backlight timeout value is only effect when the backlight is enabled.         |
|                                       | Default: 10 seconds.                                                                                                    |
| Touchscreen                           | Enables or disables the touchscreen for the operating system.<br>(i) NOTE: Touchscreen will always work in the BIOS setup irrespective of<br>this setting.                        |
|                                       | Default: ON.                                                                                                    |

#### Table 31. System setup options—Video menu

| Video                       |                                                                                                    |
|-----------------------------|----------------------------------------------------------------------------------------------------|
| LCD Brightness              |                                                                                                    |
| Brightness on battery power | Sets the screen brightness when the computer is running on battery power.                                         |
| Brightness on AC power      | Sets the screen brightness when the computer is running on AC power.                                              |
| EcoPower                    | Enables or disables EcoPower which increases the battery life by reducing the screen brightness when appropriate. |
|                             | Default: ON.                                                                                                    |

### Table 32. System setup options—Security menu

| Security                             |                                                                                                    |
|--------------------------------------|----------------------------------------------------------------------------------------------------|
| Enable Admin Setup Lockout           | Enables or disables the user from entering BIOS Setup when an Admin Password is set.                           |
|                                      | Default: OFF.                                                                                                  |
| Password Bypass                      | Bypass the System (Boot) Password and the internal hard drive password prompts during a system restart.        |
|                                      | Default: Disabled.                                                                                             |
| Enable Non-Admin Password Changes    | Enables or disables the user to change the system and hard drive password without the need for admin password. |
|                                      | Default: ON.                                                                                                   |
| Non-Admin Setup Changes              |                                                                                                    |
| Allow Wireless Switch Changes        | Enables or disables changes to the setup option when an Administrator password is set.                         |
|                                      | Default: OFF.                                                                                                  |
| Enable UEFI Capsule Firmware Updates | Enables or disables BIOS updates through UEFI capsule update packages.                                         |
| Computrace                           | Enable or disable the BIOS module interface of the optional Computrace(R) Service from Absolute Software.      |
| Intel Platform Trust Technology On   | Enables or disables Platform Trust Technology (PTT) visibility to the operating system.                        |
|                                      | Default: ON.                                                                                                   |

### Table 32. System setup options—Security menu (continued)

| Security                       |                                                                                                    |
|--------------------------------|----------------------------------------------------------------------------------------------------|
| PPI Bypass for Clear Commands  | Enables or disables the operating system to skip BIOS Physical Presence Interface (PPI) user prompts when issuing the Clear command.           |
|                                | Default: OFF.                                                                                                    |
| Clear                          | Enables or disables the computer to clear the PTT owner information, and returns the PTT to the default state.                                 |
|                                | Default: OFF.                                                                                                    |
| Intel SGX                      | Enables or disables the Intel Software Guard Extensions (SGX) to provide a secured environment for running code/storing sensitive information. |
|                                | Default: Software Control                                                                                                    |
| SMM Security Mitigation        | Enables or disables additional UEFI SMM Security Mitigation protections.                                                                       |
|                                | Default: OFF.                                                                                                    |
|                                | (i) NOTE: This feature may cause compatibility issues or loss of functionality with some legacy tools and applications.                        |
| Enable Strong Passwords        | Enables or disables strong passwords.                                                                                                    |
|                                | Default: OFF.                                                                                                    |
| Password Configuration         | Control the minimum and maximum number of characters that are allowed for Admin and System passwords.                                          |
| Admin Password                 | Sets, Changes, or deletes the administrator (admin) password (sometimes called the "setup" password).                                          |
| System Password                | Sets, Changes, or deletes the system password.                                                                                                 |
| Enable Master Password Lockout | Enables or disables the master password support.                                                                                               |
|                                | Default: OFF.                                                                                                    |

### Table 33. System setup options—Secure Boot menu

| Secure Boot        |                                                                                                    |
|--------------------|----------------------------------------------------------------------------------------------------|
| Enable Secure Boot | Enables or disables the computer to boos using only validated boot software.                                                                        |
|                    | Default: OFF.                                                                                                    |
|                    | () NOTE: For Secure Boot to be enabled, the computer needs to be in UEFI boot mode and the Enable Legacy Option ROMs option needs to be turned off. |
| Secure Boot Mode   | Selects the Secure Boot operation mode.                                                                                                    |
|                    | Default: Deployed Mode.                                                                                                    |
|                    | () NOTE: Deployed Mode should be selected for normal operation of Secure Boot.                                                                      |

| Table 34. S | ystem setup | options—Ex | pert Key | Management | menu |
|-------------|-------------|------------|----------|------------|------|
|-------------|-------------|------------|----------|------------|------|

| Expert Key Management      |                                                                                                    |
|----------------------------|----------------------------------------------------------------------------------------------------|
| Enable Custom Mode         | Enables or disables the keys in the PK, KEK, db, and dbx security key databases to be modified.<br>Default: OFF. |
| Custom Mode Key Management | Selects the custom values for expert key management.<br>Default: PK.                                             |

#### Table 35. System setup options—Performance menu

| Performance                      |                                                                                                    |
|----------------------------------|----------------------------------------------------------------------------------------------------|
| Intel Hyper-Threading Technology | Enables or disables the Intel Hyper-Threading Technology to use processor resources more efficiently.                                                                    |
|                                  | Default: ON.                                                                                                    |
| Intel SpeedStep                  | Enables or disables the Intel SpeedStep Technology to dynamically adjust processor voltage and core frequency, decreasing average power consumption and heat production. |
|                                  | Default: ON.                                                                                                    |
| Intel TurboBoost Technology      | Enabled or disabled the Intel TurboBoost mode of the processor. If enabled, the Intel TurboBoost driver increases the performance of the CPU or graphics processor.      |
|                                  | Default: ON.                                                                                                    |
| Multi-Core Support               | Changes the number of CPU cores available to the operating system. The default value is set to the maximum number of cores.                                              |
|                                  | Default: All Cores.                                                                                                    |
| Enable C-State Control           | Enables or disables the CPU's ability to enter and exit low-power states.                                                                                                |
|                                  | Default: ON.                                                                                                    |

### Table 36. System setup options—Power Management menu

| Power Management                                |                                                                                                    |
|-------------------------------------------------|----------------------------------------------------------------------------------------------------|
| Wake on AC                                      | Enables the computer to turn on and go to boot when AC power is supplied to the computer.                                                                                                    |
|                                                 | Default: OFF.                                                                                                    |
| Auto on Time                                    | Enables the computer to automatically power on for defined days and times.                                                                                                    |
|                                                 | Default: Disabled. The system will not automatically power up.                                                                                                    |
| Battery Charge Configuration                    | Enables the computer to run on battery during power usage hours. Use the below options to prevent AC power usage between certain times of each day.                                                             |
|                                                 | Default: Adaptive. Battery settings are adaptively optimized based on your typical battery usage pattern.                                                                                                    |
| Enable Advanced Battery Charge<br>Configuration | Enables Advanced Battery Charge Configuration from the beginning of the day to a specified work period. Advanced Battery Charged maximizes battery health while still supporting heavy use during the work day. |
|                                                 | Default: OFF.                                                                                                    |
| Block Sleep                                     | Blocks the computer from entering Sleep (S3) mode in the operating system.                                                                                                    |
|                                                 | Default: OFF.                                                                                                    |
|                                                 | (i) NOTE: If enabled, the computer will not go to sleep, Intel Rapid Start will be disabled automatically, and the operating system power option will be blank if it was set to Sleep.                          |
| Enable USB Wake Support                         | Enables the USB devices to wake the computer from Standby mode.                                                                                                    |
|                                                 | Default: OFF.                                                                                                    |
| Enable Intel Speed Shift Technology             | Enables or disables Intel Speed Shift Technology support which enables the operating system to select the appropriate processor performance automatically.                                                      |
|                                                 | Default: ON.                                                                                                    |
| Lid Switch                                      | Enables the computer to power up from the off state whenever the lid is opened.                                                                                                    |
|                                                 | Default: ON.                                                                                                    |

#### Table 37. System setup options—Wireless menu

| Wireless               |                                                                                                    |
|------------------------|----------------------------------------------------------------------------------------------------|
| Wireless Switch        | Determines which wireless devices can be controlled by the Wireless Switch. For<br>Windows 8 systems, this is controlled by an operating system drive directly. As a<br>result, the setting does not affect the Wireless Switch behavior.<br>(i) NOTE: When both WLAN and WiGig are present, enable/disable controls<br>are tied together. Thus, they cannot be enabled or disabled<br>independently. |
| WLAN                   | Default: ON.                                                                                                    |
| Bluetooth              | Default: ON.                                                                                                    |
| Wireless Device Enable | Enable or disable internal WLAN/Bluetooth devices.                                                                                                    |
| WLAN                   | Default: ON.                                                                                                    |
| Bluetooth              | Default: ON.                                                                                                    |

### Table 38. System setup options—POST Behavior menu

| POST Behavior           |                                                                                                    |
|-------------------------|----------------------------------------------------------------------------------------------------|
| Numlock Enable          | Enables or disables Numlock when the computer boots.                                                                                         |
|                         | Default: ON.                                                                                                    |
| Enable Adapter Warnings | Enables the computer to display adapter warning messages during boot.                                                                        |
|                         | Default: ON.                                                                                                    |
| Extend BIOS POST Time   | Configures the BIOS POST (Power-On Self-Test) load time.                                                                                     |
|                         | Default: 0 seconds.                                                                                                    |
| Fastboot                | Configures the speed of the UEFI boot process.                                                                                               |
|                         | Default: Thorough. Performs complete hardware and configuration initialization during boot.                                                  |
| Fn Lock Options         | Enables or disables the Fn lock mode.                                                                                                    |
|                         | Default: ON.                                                                                                    |
| Lock Mode               | Default: Lock Mode Secondary. Lock Mode Secondary = If this option is selected, the F1-F12 keys scan the code for their secondary functions. |
| Pull Screen Logo        | Enabled or disabled the computer to display full screen logo if the image match screen resolution.                                           |
|                         | Default: OFF.                                                                                                    |
| Warnings and Errors     | Selects an action on encountering a warning or error during boot.                                                                            |
|                         | Default: Prompt on Warnings and Errors. Stop, prompt and wait for user input when warnings or errors are detected.                           |
|                         | (i) NOTE: Errors deemed critical to the operation of the computer hardware will always halt the computer.                                    |
|                         |                                                                                                    |

#### Table 39. System setup options—Virtualization menu

#### Virtualization

Intel Virtualization Technology

Enables the computer to run a virtual machine monitor (VMM). Default: ON.

#### Table 39. System setup options—Virtualization menu (continued)

| Virtualization    |                                                                                                    |
|-------------------|----------------------------------------------------------------------------------------------------|
| VT for Direct I/O | Enables the computer to perform Virtualization Technology for Direct I/O (VT-d). VT-d is an Intel method that provides virtualization for memory map I/O. |
|                   | Default: ON.                                                                                                    |

### Table 40. System setup options—Maintenance menu

| Maintenance                   |                                                                                                    |
|-------------------------------|----------------------------------------------------------------------------------------------------|
| Asset Tag                     | Creates a system Asset Tag that can be used by an IT administrator to uniquely identify a particular system. Once set in BIOS, the Asset Tag cannot be changed.                                                                                                    |
| Service Tag                   | Displays the Service Tag of the computer.                                                                                                    |
| BIOS Recovery from Hard Drive | Enables the computer to recover from a bad BIOS image, as long as the Boot Block portion is intact and functioning.                                                                                                    |
|                               | Default: ON.                                                                                                    |
|                               | () NOTE: BIOS recovery is designed to fix the main BIOS block and cannot<br>work if the Boot Block is damaged. In addition, this feature cannot work<br>in the event of EC corruption, ME corruption, or a hardware issue. The<br>recovery image must exist on an unencrypted partition on the drive. |
| BIOS Auto-Recovery            | Enables the computer to automatically recover the BIOS without user actions. This feature requires BIOS Recovery from Hard Drive to be set to Enabled.                                                                                                    |
|                               | Default: OFF.                                                                                                    |
| Start Data Wipe               | CAUTION: This Secure Wipe Operation will delete information in a way that it cannot be reconstructed.                                                                                                    |
|                               | If enabled, the BIOS will queue up a data wipe cycle for storage devices that are connected to the motherboard on the next reboot.                                                                                                    |
|                               | Default: OFF.                                                                                                    |
| Allow BIOS Downgrade          | Controls flashing of the system firmware to previous revisions.                                                                                                    |
|                               | Default: ON.                                                                                                    |

#### Table 41. System setup options—System Logs menu

| System Logs       |                          |
|-------------------|--------------------------|
| Power Event Log   | Displays Power events.   |
|                   | Default: Keep.           |
| BIOS Event Log    | Displays BIOS events.    |
|                   | Default: Keep.           |
| Thermal Event Log | Displays Thermal events. |
|                   | Default: Keep.           |

#### Table 42. System setup options—SupportAssist menu

| SupportAssist                                    |                                                                                                    |
|--------------------------------------------------|----------------------------------------------------------------------------------------------------|
| Dell Auto operating system Recovery<br>Threshold | Controls the automatic boot flow for SupportAssist System Resolution Console and for Dell operating system Recovery tool. |
|                                                  | Default: 2.                                                                                                    |
| SupportAssist operating system Recovery          | Enables or disables the boot flow for SupportAssist operating system Recovery tool in the even of certain system errors.  |

#### Table 42. System setup options—SupportAssist menu (continued)

SupportAssist

Default: ON.

### BIOS- (rendszerbeállító) és rendszerjelszavak törlése

#### Erről a feladatról

Ha szeretné törölni a rendszer- vagy a BIOS-jelszót, kérjen segítséget a Dell műszaki támogatásától a következő oldalon leírt módon: www.dell.com/contactdell.

(i) MEGJEGYZÉS: Ha a Windowsban vagy különböző alkalmazásokban szeretne új jelszót kérni, olvassa el a Windowshoz vagy az adott alkalmazáshoz kapott útmutatókat.

## Szoftver

Ebben a fejezetben a támogatott operációs rendszereket ismertetjük, továbbá az illesztőprogramok megfelelő módon való telepítéséhez nyújtunk útmutatást.

### **Operációs rendszer**

- Windows 10 Home (64-bit)
- Windows 10 Professional (64-bit)
- Ubuntu 18.04 LTS (not available for 2-in-1 system configurations)

### Az audio-illesztőprogram letöltése

#### Lépések

- 1. Kapcsolja be a számítógépet.
- 2. Látogasson el a www.dell.com/support weboldalra.
- 3. Írja be a számítógép szervizcímkéjét, és kattintson a Submit gombra.
  - (i) MEGJEGYZÉS: Ha nincsen szervizcímkéje, akkor használja az automatikus észlelés funkciót, vagy manuálisan keresse meg a számítógépének típusát.
- 4. Kattintson a Drivers & Downloads lehetőségre.
- 5. Kattintson a Detect Drivers gombra.
- 6. Olvassa át és fogadja el a felhasználási feltételeket a SupportAssist használatához, majd kattintson a Continue gombra.
- 7. Amennyiben szükséges, a számítógépe elkezdi letölteni és telepíteni a SupportAssist eszközt.

i MEGJEGYZÉS: Tekintse át a képernyőn megjelenő utasításokat az egyes böngészőkre vonatkozó utasítások megismeréséhez.

- 8. Kattintson a View Drivers for My System gombra.
- 9. Kattintson a Download and Install gombra a számítógépéhez felismert összes illesztőprogram-frissítés letöltéséhez és telepítéséhez.
- 10. Válassza ki a fájlok mentési útvonalát.
- 11. Ha a rendszer felszólítja, hagyja jóvá a User Account Control ablaktól érkező, rendszermódosítások végrehajtására vonatkozó kéréseket.
- 12. Az alkalmazás telepíti az összes felismert illesztőprogramot és frissítést.

### MEGJEGYZÉS: Nem telepíthető minden fájl automatikusan. Tekintse át a telepítés összegzését, ahol láthatja, hogy szükség van-e kézi telepítésre.

- 13. Kézi letöltéshez és telepítéshez kattintson a Category lehetőségre.
- 14. Kattintson a legördülő listában megjelenő Audio gombra.
- 15. A video-illesztőprogram letöltéséhez kattintson a Download lehetőségre.
- 16. A letöltés befejeződése után lépjen be abba a mappába, ahová a hangillesztőprogram fájlját mentette.
- 17. Kattintson duplán az audio-illesztőprogram fájljának ikonjára, és kövesse a képernyőn megjelenő utasításokat az illesztőprogram telepítéséhez.

### A video-illesztőprogram letöltése

#### Lépések

- 1. Kapcsolja be a számítógépet.
- 2. Látogasson el a www.dell.com/support weboldalra.

3. Írja be a számítógép szervizcímkéjét, és kattintson a Submit gombra.

() MEGJEGYZÉS: Ha nincsen szervizcímkéje, akkor használja az automatikus észlelés funkciót, vagy manuálisan keresse meg a számítógépének típusát.

- 4. Kattintson a Drivers & Downloads lehetőségre.
- 5. Kattintson a Detect Drivers gombra.
- 6. Olvassa át és fogadja el a felhasználási feltételeket a SupportAssist használatához, majd kattintson a Continue gombra.
- 7. Amennyiben szükséges, a számítógépe elkezdi letölteni és telepíteni a SupportAssist eszközt.
  - (i) MEGJEGYZÉS: Tekintse át a képernyőn megjelenő utasításokat az egyes böngészőkre vonatkozó utasítások megismeréséhez.
- 8. Kattintson a View Drivers for My System gombra.
- 9. Kattintson a Download and Install gombra a számítógépéhez felismert összes illesztőprogram-frissítés letöltéséhez és telepítéséhez.
- 10. Válassza ki a fájlok mentési útvonalát.
- 11. Ha a rendszer felszólítja, hagyja jóvá a User Account Control ablaktól érkező, rendszermódosítások végrehajtására vonatkozó kéréseket.
- 12. Az alkalmazás telepíti az összes felismert illesztőprogramot és frissítést.

### MEGJEGYZÉS: Nem telepíthető minden fájl automatikusan. Tekintse át a telepítés összegzését, ahol láthatja, hogy szükség van-e kézi telepítésre.

- 13. Kézi letöltéshez és telepítéshez kattintson a Category lehetőségre.
- 14. Kattintson a legördülő listában megjelenő Video gombra.
- 15. A video-illesztőprogram letöltéséhez kattintson a Download lehetőségre.
- 16. A letöltés befejeződése után lépjen be abba a mappába, ahová a grafikus illesztőprogram fájlját letöltötte.
- 17. Kattintson duplán a video-illesztőprogram fájljának ikonjára, és kövesse a képernyőn megjelenő utasításokat az illesztőprogram telepítéséhez.

### **Downloading the USB driver**

#### Steps

- 1. Turn on your computer.
- 2. Go to www.dell.com/support.
- 3. Enter the Service Tag of your computer, and then click Submit.

i NOTE: If you do not have the Service Tag, use the auto-detect feature or manually browse for your computer model.

- 4. Click Drivers & downloads.
- 5. Click the **Detect Drivers** button.
- 6. Review and agree to the Terms and Conditions to use SupportAssist, then click Continue.
- 7. If necessary, your computer starts to download and install SupportAssist.

#### i NOTE: Review on-screen instructions for browser-specific instructions.

- 8. Click View Drivers for My System.
- 9. Click Download and Install to download and install all driver updates detected for your computer.
- **10.** Select a location to save the files.
- 11. If prompted, approve requests from User Account Control to make changes on the computer.
- 12. The application installs all drivers and updates identified.

### i NOTE: Not all files can be installed automatically. Review the installation summary to identify if manual installation is necessary.

- 13. For manual download and installation, click Category.
- 14. Click Chipset in the drop-down list.
- 15. Click **Download** to download the USB driver for your computer.
- 16. After the download is complete, browse the folder where you saved the USB driver file.
- 17. Double-click the USB driver file icon and follow the instructions on the screen to install the driver.

### A WiFi-illesztőprogram letöltése

#### Lépések

- 1. Kapcsolja be a számítógépet.
- 2. Látogasson el a www.dell.com/support weboldalra.
- 3. Írja be a számítógép szervizcímkéjét, és kattintson a Submit gombra.
  - (j) MEGJEGYZÉS: Ha nincsen szervizcímkéje, akkor használja az automatikus észlelés funkciót, vagy manuálisan keresse meg a számítógépének típusát.
- 4. Kattintson a Drivers & Downloads lehetőségre.
- 5. Kattintson a Detect Drivers gombra.
- 6. Olvassa át és fogadja el a felhasználási feltételeket a SupportAssist használatához, majd kattintson a Continue gombra.
- 7. Amennyiben szükséges, a számítógépe elkezdi letölteni és telepíteni a SupportAssist eszközt.
  - i MEGJEGYZÉS: Tekintse át a képernyőn megjelenő utasításokat az egyes böngészőkre vonatkozó utasítások megismeréséhez.
- 8. Kattintson a View Drivers for My System gombra.
- 9. Kattintson a Download and Install gombra a számítógépéhez felismert összes illesztőprogram-frissítés letöltéséhez és telepítéséhez.
- **10.** Válassza ki a fájlok mentési útvonalát.
- 11. Ha a rendszer felszólítja, hagyja jóvá a User Account Control ablaktól érkező, rendszermódosítások végrehajtására vonatkozó kéréseket.
- 12. Az alkalmazás telepíti az összes felismert illesztőprogramot és frissítést.
  - MEGJEGYZÉS: Nem telepíthető minden fájl automatikusan. Tekintse át a telepítés összegzését, ahol láthatja, hogy szükség van-e kézi telepítésre.
- 13. Kézi letöltéshez és telepítéshez kattintson a Category lehetőségre.
- 14. Kattintson a legördülő lista Network elemére.
- 15. A WiFI-illesztőprogram letöltéséhez kattintson a Download lehetőségre.
- 16. A letöltés befejeződése után lépjen be abba a mappába, ahová a WiFi-illesztőprogram fájlját letöltötte.
- 17. Kattintson duplán a WiFi-illesztőprogram ikonjára, és kövesse a képernyőn megjelenő utasításokat az illesztőprogram telepítéséhez.

### A memóriakártya-olvasó illesztőprogramjának letöltése

#### Lépések

- 1. Kapcsolja be a számítógépet.
- 2. Látogasson el a www.dell.com/support weboldalra.
- 3. Írja be a számítógép szervizcímkéjét, és kattintson a Submit gombra.
  - (i) MEGJEGYZÉS: Ha nincsen szervizcímkéje, akkor használja az automatikus észlelés funkciót, vagy manuálisan keresse meg a számítógépének típusát.
- 4. Kattintson a Drivers & Downloads lehetőségre.
- 5. Kattintson a Detect Drivers gombra.
- 6. Olvassa át és fogadja el a felhasználási feltételeket a SupportAssist használatához, majd kattintson a Continue gombra.
- 7. Amennyiben szükséges, a számítógépe elkezdi letölteni és telepíteni a SupportAssist eszközt.

### (i) MEGJEGYZÉS: Tekintse át a képernyőn megjelenő utasításokat az egyes böngészőkre vonatkozó utasítások megismeréséhez.

- 8. Kattintson a View Drivers for My System gombra.
- 9. Kattintson a Download and Install gombra a számítógépéhez felismert összes illesztőprogram-frissítés letöltéséhez és telepítéséhez.
- 10. Válassza ki a fájlok mentési útvonalát.
- 11. Ha a rendszer felszólítja, hagyja jóvá a User Account Control ablaktól érkező, rendszermódosítások végrehajtására vonatkozó kéréseket.

12. Az alkalmazás telepíti az összes felismert illesztőprogramot és frissítést.

MEGJEGYZÉS: Nem telepíthető minden fájl automatikusan. Tekintse át a telepítés összegzését, ahol láthatja, hogy szükség van-e kézi telepítésre.

- 13. Kézi letöltéshez és telepítéshez kattintson a Category lehetőségre.
- 14. Kattintson a legördülő listában megjelenő Chipset gombra.
- 15. A memóriakártya-olvasó illesztőprogramjának letöltéséhez kattintson a Download lehetőségre.
- 16. A letöltés befejeződése után lépjen abba a mappába, ahova a memóriakártya-olvasó illesztőprogram-fájlját letöltötte.
- 17. Kattintson duplán a médiakártya illesztőprogramfájljának ikonjára, és kövesse a képernyőn megjelenő utasításokat az illesztőprogram telepítéséhez.

### Downloading the chipset driver

#### Steps

- 1. Turn on your computer.
- 2. Go to www.dell.com/support.
- 3. Enter the Service Tag of your computer, and then click Submit.

i NOTE: If you do not have the Service Tag, use the auto-detect feature or manually browse for your computer model.

- 4. Click Drivers & downloads.
- 5. Click the Detect Drivers button.
- 6. Review and agree to the Terms and Conditions to use SupportAssist, then click Continue.
- 7. If necessary, your computer starts to download and install SupportAssist.

#### (i) NOTE: Review on-screen instructions for browser-specific instructions.

- 8. Click View Drivers for My System.
- 9. Click Download and Install to download and install all driver updates detected for your computer.
- 10. Select a location to save the files.
- 11. If prompted, approve requests from User Account Control to make changes on the computer.
- 12. The application installs all drivers and updates identified.

### i NOTE: Not all files can be installed automatically. Review the installation summary to identify if manual installation is necessary.

- 13. For manual download and installation, click Category.
- 14. Click Chipset in the drop-down list.
- 15. Click Download to download the chipset driver for your computer.
- 16. After the download is complete, browse the folder where you saved the chipset driver file.
- 17. Double-click the chipset driver file icon and follow the instructions on the screen to install the driver.

### A hálózati illesztőprogram letöltése

#### Lépések

- 1. Kapcsolja be a számítógépet.
- 2. Látogasson el a www.dell.com/support weboldalra.
- 3. Írja be a számítógép szervizcímkéjét, és kattintson a Submit gombra.

### (j) MEGJEGYZÉS: Ha nincsen szervizcímkéje, akkor használja az automatikus észlelés funkciót, vagy manuálisan keresse meg a számítógépének típusát.

- 4. Kattintson a Drivers & Downloads lehetőségre.
- 5. Kattintson a Detect Drivers gombra.
- 6. Olvassa át és fogadja el a felhasználási feltételeket a SupportAssist használatához, majd kattintson a Continue gombra.
- 7. Amennyiben szükséges, a számítógépe elkezdi letölteni és telepíteni a SupportAssist eszközt.

### i MEGJEGYZÉS: Tekintse át a képernyőn megjelenő utasításokat az egyes böngészőkre vonatkozó utasítások megismeréséhez.

- 8. Kattintson a View Drivers for My System gombra.
- 9. Kattintson a Download and Install gombra a számítógépéhez felismert összes illesztőprogram-frissítés letöltéséhez és telepítéséhez.
- 10. Válassza ki a fájlok mentési útvonalát.
- 11. Ha a rendszer felszólítja, hagyja jóvá a User Account Control ablaktól érkező, rendszermódosítások végrehajtására vonatkozó kéréseket.
- 12. Az alkalmazás telepíti az összes felismert illesztőprogramot és frissítést.
  - MEGJEGYZÉS: Nem telepíthető minden fájl automatikusan. Tekintse át a telepítés összegzését, ahol láthatja, hogy szükség van-e kézi telepítésre.
- 13. Kézi letöltéshez és telepítéshez kattintson a Category lehetőségre.
- 14. Kattintson a legördülő lista Network elemére.
- 15. A video-illesztőprogram letöltéséhez kattintson a Download lehetőségre.
- 16. A letöltés befejeződése után lépjen be abba a mappába, ahová a hálózati illesztőprogram fájlját mentette.
- 17. Kattintson duplán a hálózati illesztőprogram fájljának ikonjára, és kövesse a képernyőn megjelenő utasításokat az illesztőprogram telepítéséhez.

## Segítség igénybevétele és a Dell elérhetőségei

# Mire támaszkodhat a probléma önálló megoldása során?

A probléma önálló megoldását szolgáló alábbi források révén juthat a Dell-termékekkel és -szolgáltatásokkal kapcsolatos információhoz és segítséghez:

#### 43. táblázat: Mire támaszkodhat a probléma önálló megoldása során?

| Mire támaszkodhat a probléma önálló megoldása során?                                                                                                    | Forrás címe                                                                                                    |
|----------------------------------------------------------------------------------------------------|----------------------------------------------------------------------------------------------------|
| A Dell-termékekre és -szolgáltatásokra vonatkozó információk                                                                                                    | https://www.dell.com/                                                                                                    |
| Dell Support                                                                                                    | Deell                                                                                                    |
| Tippek                                                                                                    | · •                                                                                                    |
| Forduljon a támogatási szolgálathoz                                                                                                    | A Windows keresőmezőjébe írja be a Contact Support<br>kifejezést, majd nyomja le az Enter billentyűt.                                                                                                    |
| Az operációs rendszer online súgója                                                                                                    | <ul> <li>Windows: https://www.dell.com/support/windows</li> <li>Linux: https://www.dell.com/support/linux</li> </ul>                                                                                                    |
| Hibaelhárítási információk, felhasználói kézikönyvek, beállítási<br>utasítások, termékspecifikációk, műszaki segítséget nyújtó blogok,<br>illesztőprogramok, szoftverfrissítések stb.                                                                                                    | https://www.dell.com/support/home/                                                                                                    |
| Dell-tudásbáziscikkek számos számítógépes probléma<br>megoldásához:                                                                                                    | <ol> <li>Lépjen a https://www.dell.com/support/home/?<br/>app=knowledgebase weboldalra.</li> <li>A Search mezőbe írja be a tárgyat vagy a kulcsszót.</li> <li>A kapcsolódó cikkek megjelenítéséhez kattintson a Search<br/>gombra.</li> </ol>                                                                                                    |
| <ul> <li>További információk a számítógépről:</li> <li>A termék műszaki adatai</li> <li>Operációs rendszer</li> <li>A termék beállítása és használata</li> <li>Adatok biztonsági mentése</li> <li>Hibaelhárítás és diagnosztika</li> <li>Gyári és rendszerbeállítások visszaállítása</li> <li>BIOS-információk</li> </ul> | <ul> <li>A Dell számos támogatási lehetőséget biztosít, online és telefonon keresztül egyaránt. Amennyiben nem rendelkezik aktív internetkapcsolattal, elérhetőséget találhat a vevői számlával, szállítójeggyel, blokkal vagy a Dell termékkatalógussal kapcsolatban.</li> <li>Válassza ki a Detect Product lehetőséget.</li> <li>Keresse meg a terméket a View Products részben található legördülő menüben.</li> <li>A keresőmezőbe írja be a szolgáltatáscímke számát vagy a termékazonosítót.</li> <li>A termékoldalon görgessen le a "Manuals and Documents" fejezethez a termékkel kapcsolatos összes használati útmutató, dokumentum és egyéb információk előnézetéhez.</li> </ul> |

### A Dell elérhetőségei

A Dell számos támogatási lehetőséget biztosít, online és telefonon keresztül egyaránt. Amennyiben nem rendelkezik aktív internetkapcsolattal, elérhetőséget találhat a vevői számlával, szállítójeggyel, blokkal vagy a Dell termékkatalógussal kapcsolatban. Az elérhetőség országonként/régiónként és termékenként változik, és előfordulhat, hogy néhány szolgáltatás nem áll rendelkezésre az Ön régiójában. Amennyiben szeretne kapcsolatba lépni vállalatunkkal értékesítéssel, műszaki támogatással vagy ügyfélszolgálattal kapcsolatos ügyekben:

- 1. Lépjen a https://www.dell.com/support/ weboldalra.
- 2. Az oldal jobb alsó sarkában a legördülő menüből válassza ki saját országát/régióját.
- 3. Testre szabott támogatáshoz:
  - a. Adja meg a rendszerének szervizcímkéjén szereplő azonosítót az Enter your Service Tag mezőben.
  - **b.** Kattintson a **submit** gombra.
    - Megjelenik a különféle támogatási kategóriákat felsoroló oldal.
- 4. Általános támogatáshoz:
  - **a.** Válassza ki a termék kategóriáját.
  - **b.** Válassza ki a termék szegmensét.
  - c. Válassza ki a terméket.

· Megjelenik a különféle támogatási kategóriákat felsoroló oldal.

5. A Dell globális műszaki támogatásának elérhetősége: https://www.dell.com/contactdell.

(i) MEGJEGYZÉS: Megjelenik a globális műszaki támogatás oldal, ahol megtalálhatók a Dell globális műszaki támogatási csapat telefonos, csevegőprogramos és e-mailes elérhetőségei.

(i) MEGJEGYZÉS: Az elérhetőség országonként/régiónként és termékenként változik, és előfordulhat, hogy néhány szolgáltatás nem áll rendelkezésre az Ön régiójában.